# EduCake 紅外線收發功能實作

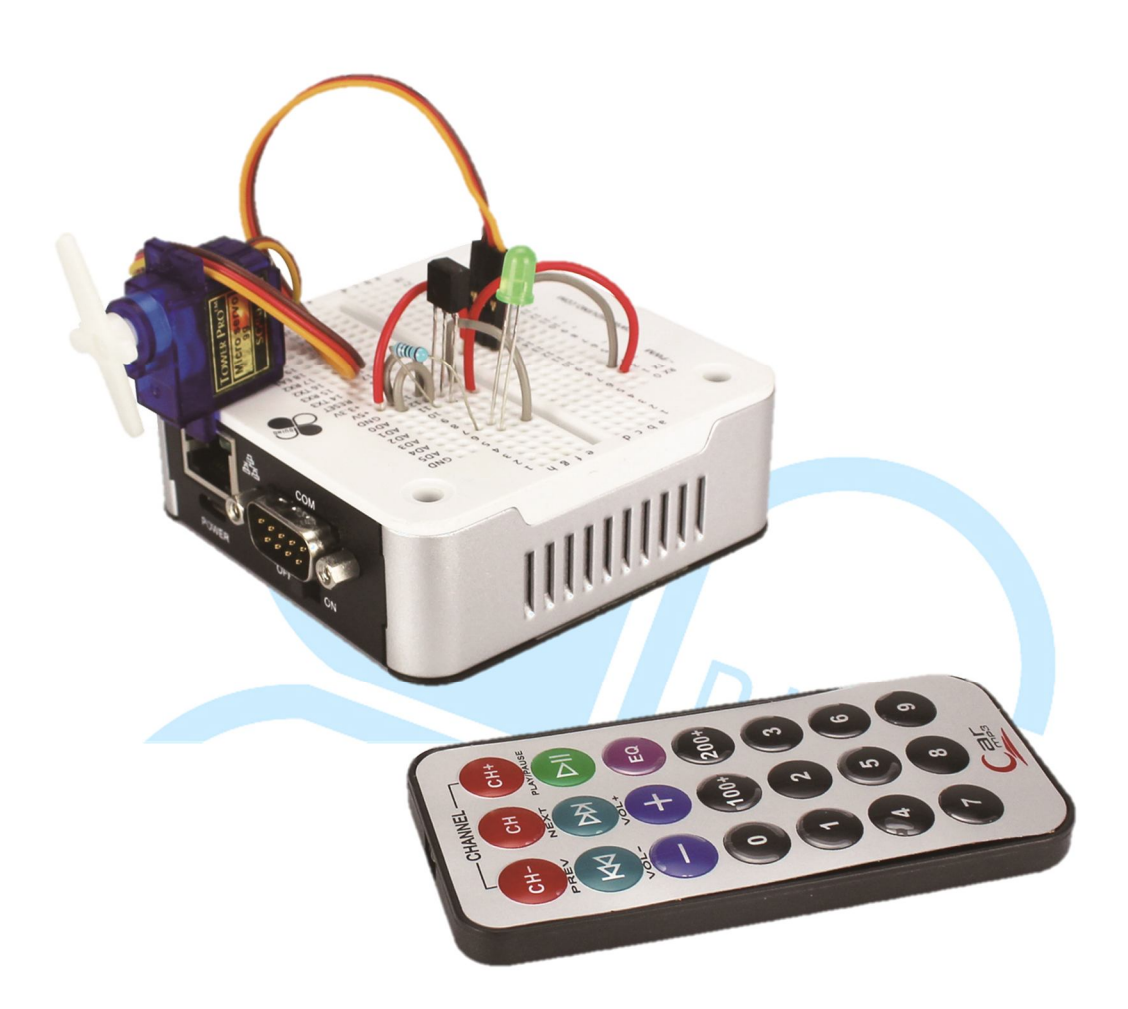

### 一、 紅外線發射/接收原理與應用介紹

前面章節講解過幾種 86Duino EduCake 可用的通訊方式,像是 UART Serial Port、I<sup>2</sup>C 等等,不過這些都是以「實體電線連接」的方式通訊的,本篇則另外來介紹一種生活中常見的「無線」通訊方式,也就是「紅外線通訊」,並且使用 86Duino EduCake 來實作紅外線發射、接收等功能,實際 動手玩玩看。

紅外線屬於電磁波的其中一個類別,因此得先簡單介紹電磁波的頻譜。 一般人眼可見光的波長範圍約在 400nm(紫色)~700nm(紅色)之間。 波長小於紫色,範圍約為10nm~400nm(頻率大於紫色)的就是常聽到的 「紫外線」;而波長大於紅色,範圍約為700nm~1mm(頻率小於紅色) 的就是「紅外線」(或紅外光),也因為英文稱為「Infrared」而常以縮寫 「IR」來表示;紫外線(Ultraviolet)則常使用「UV」來表示。紅外線位 於電磁波頻譜範圍中如下圖1所示:

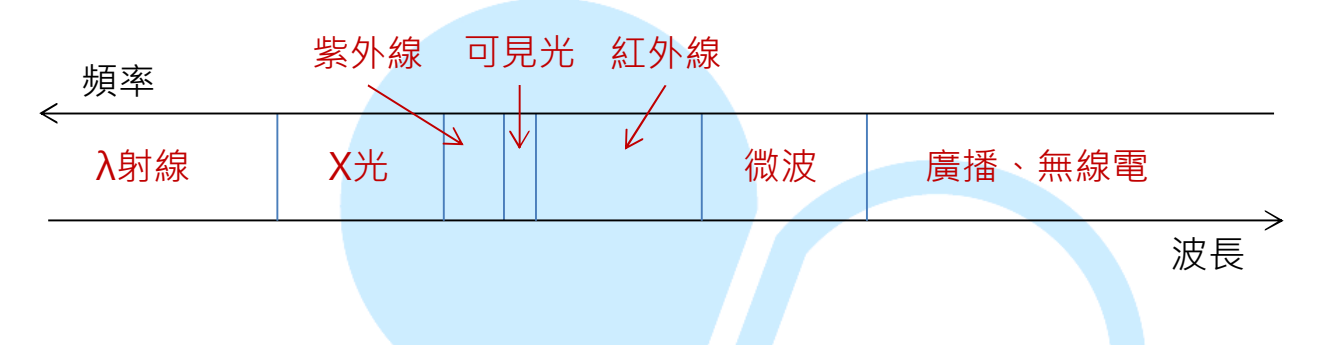

### 圖 1. 電磁波頻譜簡易示意圖

紅外線頻譜內,還依照可偵測範圍的不同分為近紅外線、短波紅外線、 中波紅外線、長波紅外線、遠紅外線等等,如果讀者想知道更多關於電磁波 的訊息,可以參考:

http://en.wikipedia.org/wiki/Electromagnetic\_radiation http://en.wikipedia.org/wiki/Visible\_spectrum http://en.wikipedia.org/wiki/Infrared http://en.wikipedia.org/wiki/Ultraviolet

雖然紅外線看不到,但生活中其實到處都有著紅外線的存在,例如軍事 電影中常看到的「紅外線熱像儀」便是以紅外線感測器接收各種不同溫度物 體發出的紅外線,並以不同顏色標示,以便人類從螢幕上觀察溫度的分佈狀 況。除了觀察溫度外,紅外線的其他應用例如:衛星或大型望遠鏡觀察外太 空的星球、家中冷氣/電視/相機/光碟播放機等電器常見的紅外線遙控器、 部分智慧型手機配備的紅外線資料傳輸功能、掌上型遊戲機近距離連線對打 功能、人體動作感應燈等等,用途相當廣泛。 本篇文章要介紹的,便是如何實作紅外線無線通訊這項功能。紅外線通訊跟之前介紹過的通訊方式一樣有發射端與接收端裝置。實作時,發射端是由主控電路搭配紅外線發射源,以及接收端主控電路搭配一個紅外線接收器所組成的。紅外線發射器外型就像是一個LED,只是他會發出特定波長的紅外線電磁波,外型如下圖2(有些發射器是深藍色的)。

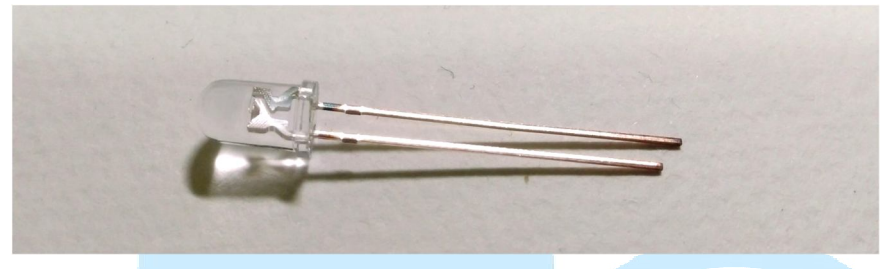

圖 2. 紅外線發射器外觀圖

而紅外線接收器內部結構較為複雜,包含IR接收器以及訊號處理電路。 接收器整體是一個三腳位的封裝,其中兩腳位是電源、接地,另一腳位是訊 號輸出用途,外觀如下圖3。

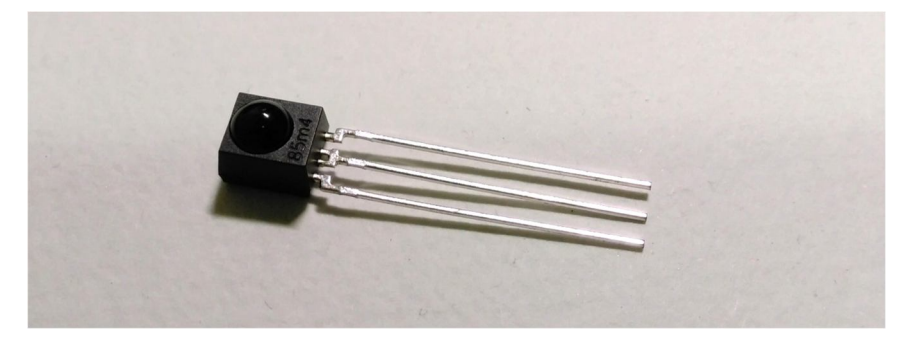

圖 3. 紅外線接收器外觀圖

由於環境中充斥著各種不同來源的紅外線電磁波,為了確保接收端能夠 正確收到資料,一般會在傳送端將資料「調變(modulation)」成特定頻 率的紅外線訊號。而接收端收到紅外線訊號後,訊號處理電路會進行濾波(僅 留下特定頻率範圍的訊號),並針對濾波後的訊號進行「解調 (demodulation)」,輸出成為HIGH或LOW訊號,HIGH/LOW定義依 接收器而定,因此接收端搭配的裝置或處理器便能夠知道傳送端送出的資料 是什麼了。紅外線傳輸流程簡易示意圖如下圖**4**。

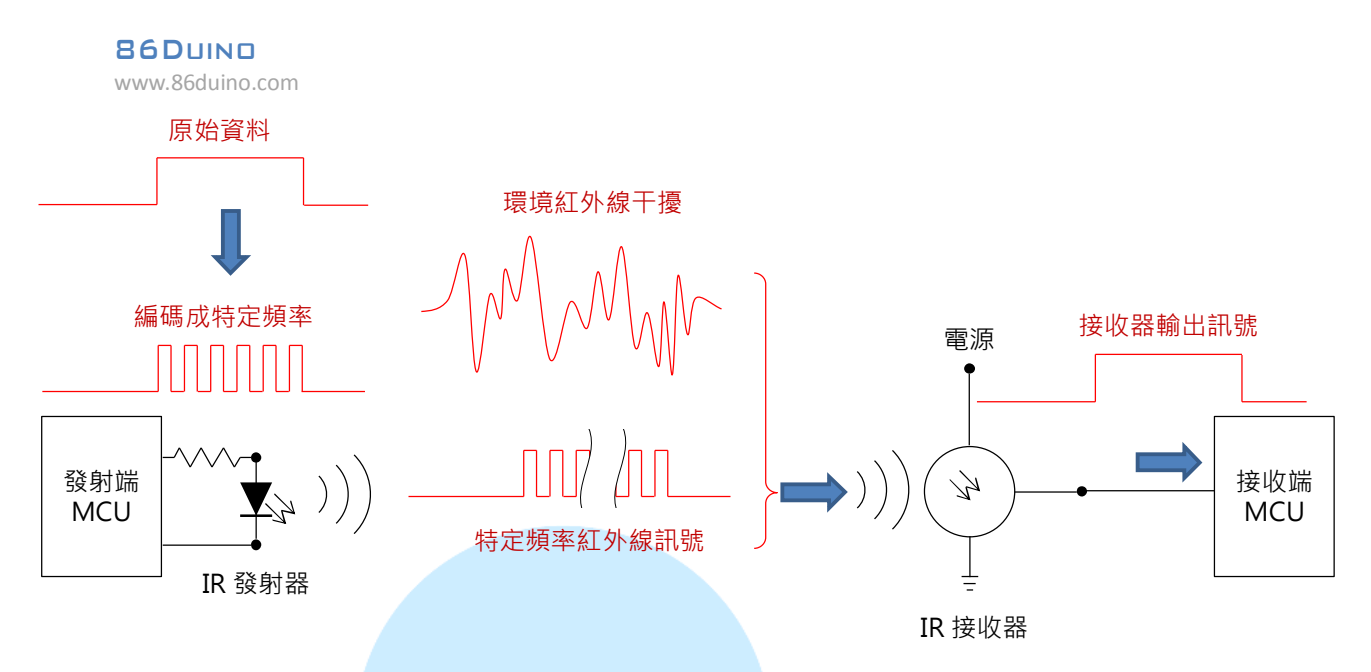

圖 4. 紅外線通訊流程示意圖

上述這種傳送/接收特定紅外線的方式,需要兩端在相同的頻段內,一 般常見有 36 kHz、38 kHz、40 kHz、56 kHz等。須注意這裡提到的「特 定頻率」並不是指電磁波光譜的頻率,而是紅外線發射器以特定間隔時間, 間歇地發射紅外線的頻率,也稱為「載波頻率」。調變(modulation)與 解調(demodulation)便是將資料與載波頻率結合,以及從載波頻率中取 出的過程,為無線傳輸常用的方法。另外,由於紅外線發射器比一般 LED 需要略大的電流,因此使用載波頻率間歇式發射紅外線訊號也有避免發射器 持續通電過熱的額外優點。

除了以載波頻率將資料編碼以外,不同電器用品,甚至不同廠牌之間, 也會有自己的紅外線「通訊協定(protocol)」。由於上述的紅外線訊號在 傳送前、接收後都是數字訊號,因此通訊協定為一連串的 HIGH、LOW 電 壓組成,依據各廠商的訊號定義不同而有不同的位長度、欄位定義等等。因 此,A廠商的遙控器與B廠商的電器之間,即使選用相同波長的紅外線,相 同的載波頻率,也不一定能夠相容進行遙控喔。

以一個 SONY 遙控器為例,使用的載波頻率是 40 kHz,遙控器上按鍵 被按下後,紅外線發射器會送出不同的位序列,表示對應的 IR 遙控指令, 接收的電器便依據不同的指令執行對應的動作,例如電視機開關電源、調整 音量、選取頻道等等。下圖 5 所示為一 SONY 遙控器發射的紅外線指令, 讀者可以看到指令共包含了起始訊號與資料訊號,其中 0、1 分別以不同長 度的 HIGH/LOW 寬度編碼。另外,當按鍵被持續按著時,依據通訊協定的 規定,有的會間隔一段時間重複送出特定數量的相同指令,也有的是一直重 複送出指令。因此如果想要遙控某廠牌的電器裝置,就得先瞭解所用的紅外 線傳輸規格為何了。

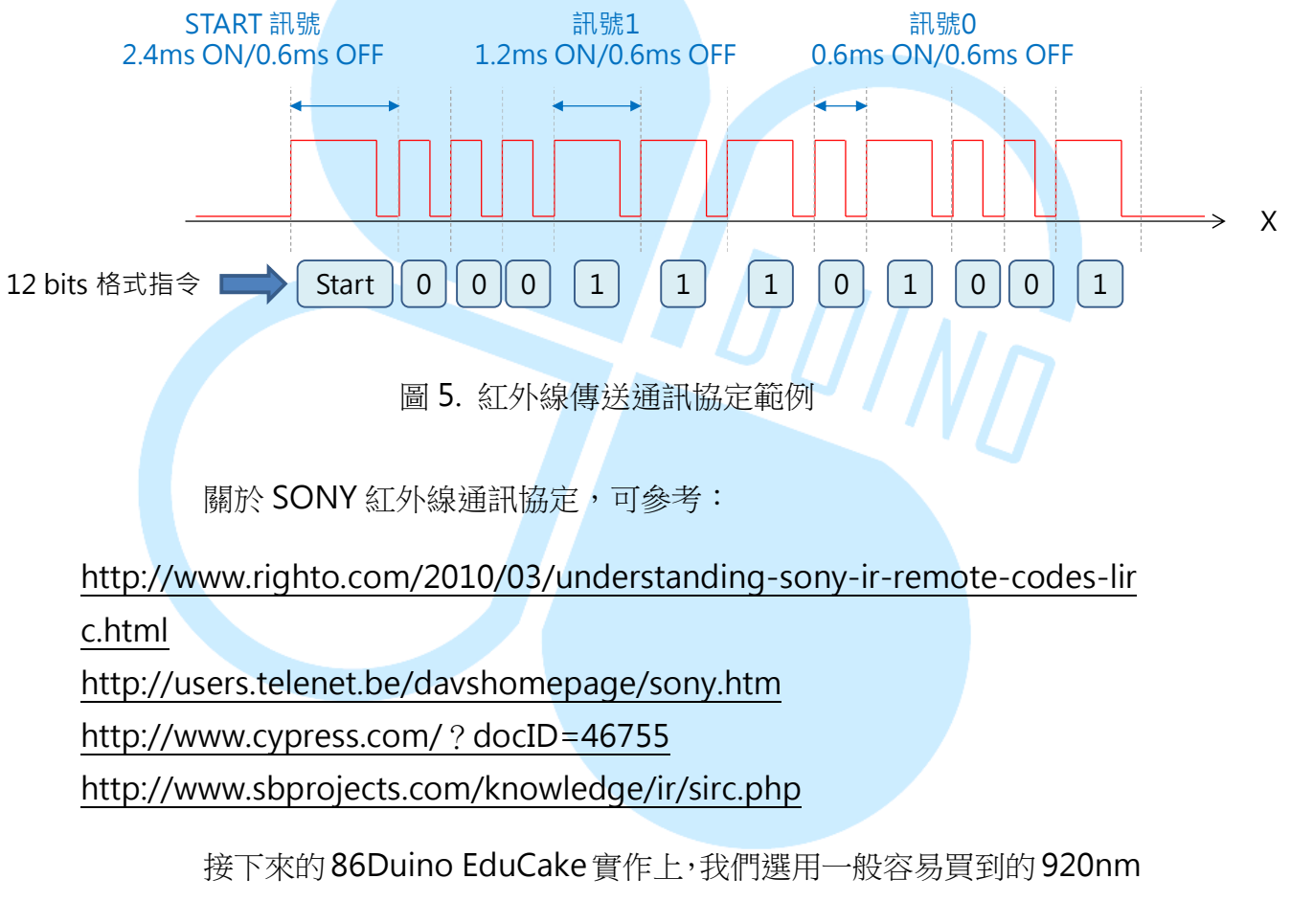

紅外線發射器,以及筆者在電料行找到的 RPM6938 紅外線接收器來進行功

能實作,此接收器的腳位定義如下圖6:

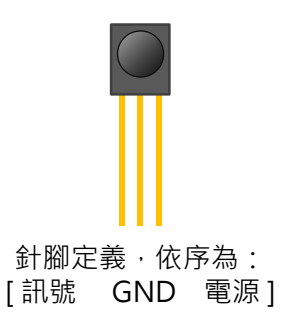

圖 6. 紅外線接收器腳位定義

依據 RPM6938 的規格表,電源針腳使用 5V,接收訊號的載波頻率是 37.8kHz,水準有效接收角度約 70度,垂直約 60度左右;無接收到訊號時 輸出腳為 HIGH,反之為 LOW。須注意雖然規格表上面標示的載波頻率是 37.8kHz,但實際上是在這個頻率「有最佳的接收效果」,如規格表上的圖 示,頻率略高/略低時接收的效果會減少,因此頻率稍有誤差也是沒問題的。

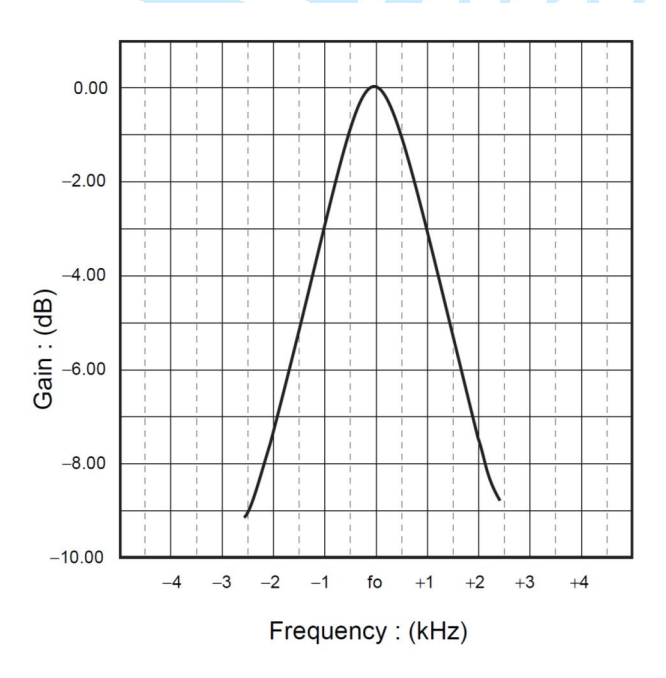

接收器的型號眾多,若讀者實作時買的是其他款式紅外線接收器,除了 載波頻率外,還得看清楚接收器型號,因為有些接收器電源針腳跟接地針腳 是相反的,得查清楚規格才能接線喔。另外也有兩支針腳,長得像深藍色 LED 的紅外線接收器,但此類接收器沒有載波頻率的處理功能,須注意別買錯。

紅外線發射器接線方式則跟一般 LED 相同,長腳為正端,短腳為負端。 接下來,就讓我們來練習實作紅外線傳輸的功能吧。

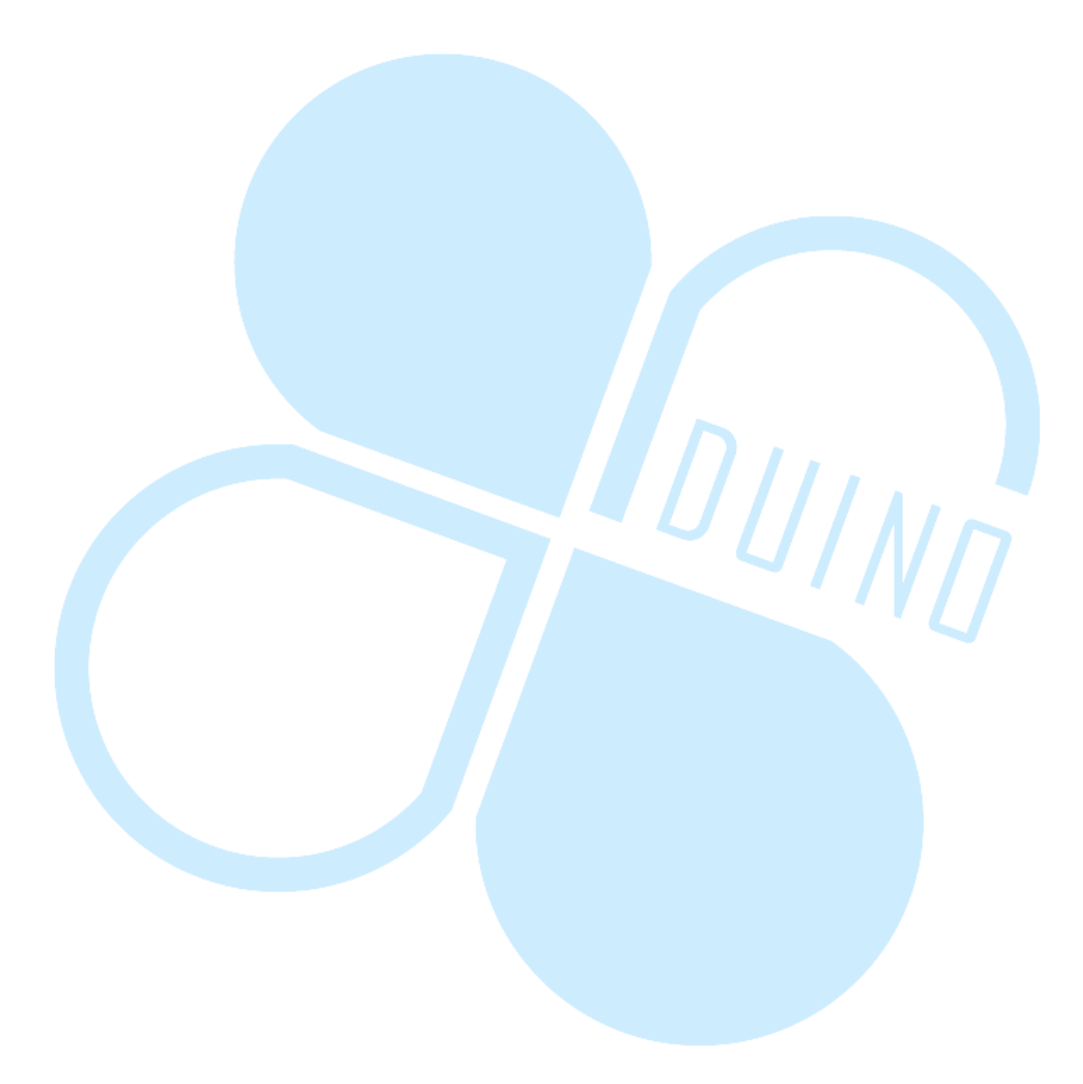

### 二、 第一個練習 - 測試紅外線接收器

第一個練習,我們暫時不用 EduCake 的程式,先以簡單的方式測試一下紅外線接收器與發射器是否正常,讀者請先依下圖接線:

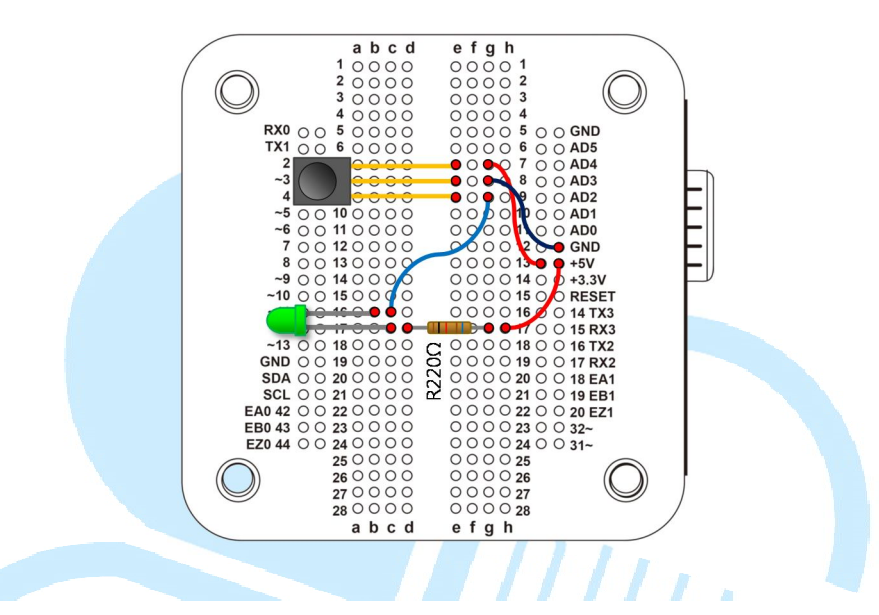

紅外線接收器電源接 5V,接地腳接 GND,輸出訊號腳接 LED 的負端, LED 正端串聯一個 220 歐姆電阻到 5V。由於此紅外線接收器沒接收到訊號 時,輸出腳為 HIGH,因此 LED 平常不會亮。接著讀者可以使用手邊的紅 外線遙控器,朝著接收器按下任意按鈕,如果遙控器使用的載波頻率大約是 38kHz 左右,就會看到 LED 燈斷斷續續地閃爍囉,也表示手上的紅外線接 收器是可以正常運作的。

如果手邊沒有紅外線遙控器,只有前面提到的紅外線發射器(長得像 LED 的)零件怎麼測試呢?這就需要使用程式來控制紅外線發射器的閃爍頻 率了。

這裡選用的接收器對約 38kHz 的載波頻率有反應,因此需要使用控制器發射如下圖的波形:

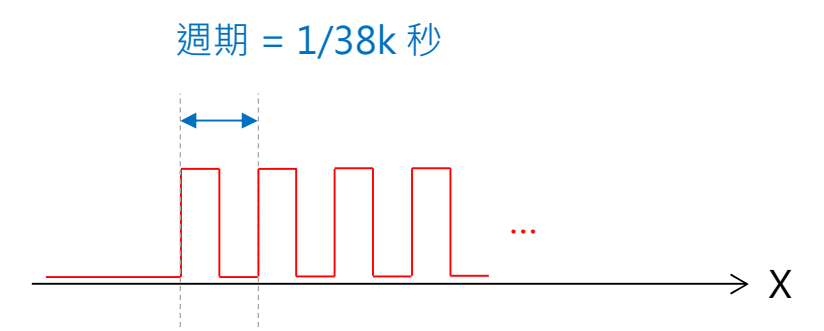

要產生這樣的波形,第一種方法可以使用 digitalWrite()來產生,讀者

請先依下圖接線:

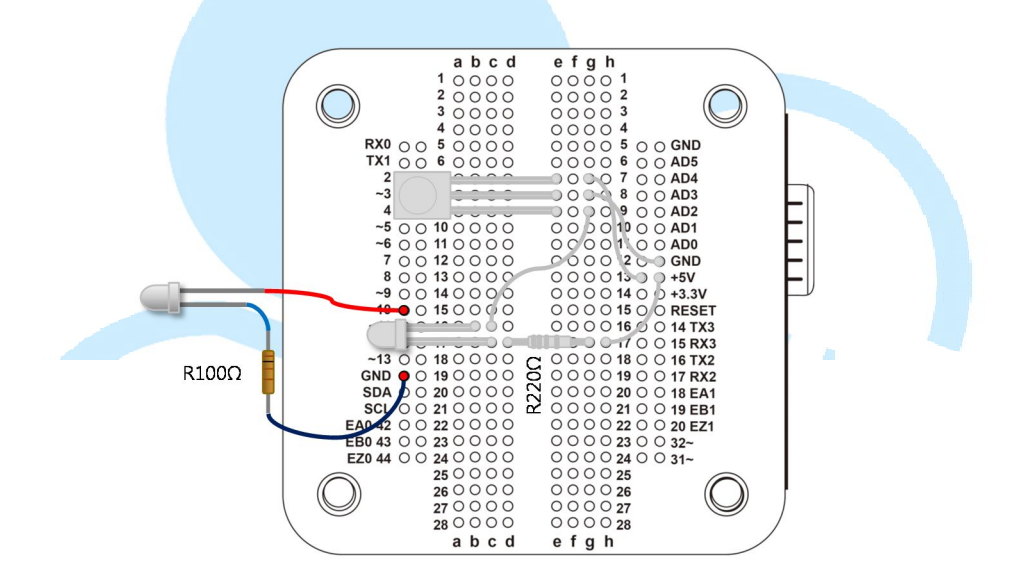

將紅外線發射器正端接 pin 10,由於發射器所需電流比 LED 大些,因此負端串接一個 100 Ω 電阻後接到 GND(而不是 LED 常搭配的 220 Ω 電阻), 紅外線接收器的電路不變動。

接著請打開 86Duino Coding IDE, 輸入以下程式碼:

86DUIND www.86duino.com

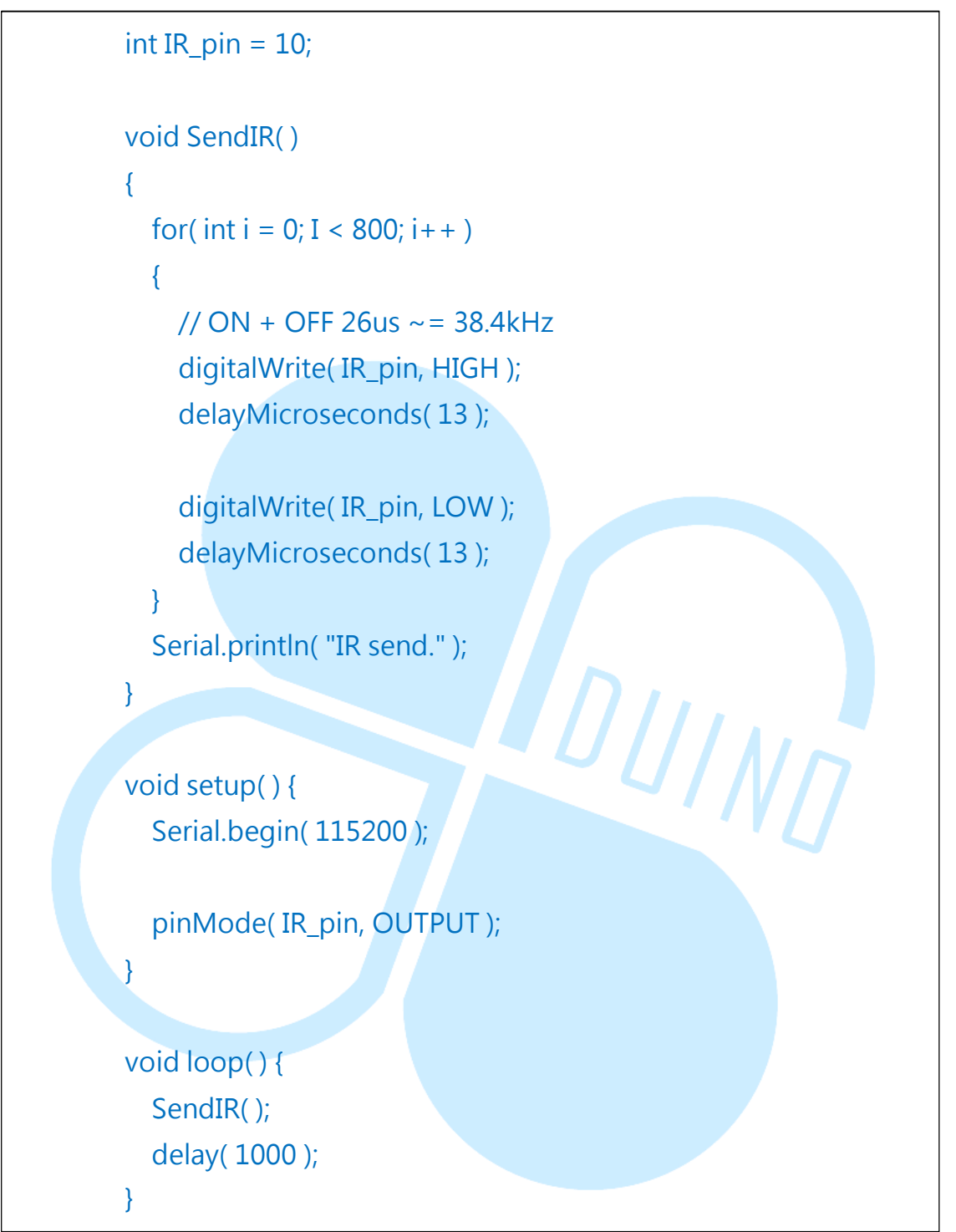

此程式在「void SendIR()」函式裡,使用「digitalWrite()」搭配 「delayMicroseconds()」來產生 PWM 波形,38kHz 波形的週期時間約 是 26us 左右,因此使用 LOW/HIGH 各 13us。編譯並上傳程式至 86Duino EduCake後,紅外線發射器每秒都會送出一次頻率約38.4kHz的波形,就可以觀察到紅外線接收器輸出腳位所接的LED閃爍囉。

第一種這是簡易的測試方式,若使用硬體來實作所需的PWM 波形,頻 率控制也會更精確。86Duino EduCake 有提供一個好用的函式庫稱為 「TimerOne」,此函式庫可用來設定 86Duino EduCake 內 CPU 的 32 位 元數目器功能,並控制特定腳位輸出 PWM 訊號。由於是硬體在定時觸發電 壓 HIGH/LOW,因此時序控制上會比程式控制腳位元電壓切換要更精確。 功能與前面測試程式相同的程式碼如下:

| #include "TimerOne.h"                                      |
|------------------------------------------------------------|
| int IR_pin = 10;                                           |
| void SendIR()                                              |
| {                                                          |
| Timer1.pwm( IR_pin, 512, 26 );// pin, duty (512=50%),      |
| period(us)                                                 |
| delay( 20 );                                               |
| Timer1.disablePwm( IR_pin );                               |
| delay( 20 );                                               |
| Serial.println( "IR send." );                              |
| }                                                          |
| void setup() {                                             |
| Serial.begin( 115200 );                                    |
| pinMode( IR_pin, OUTPUT );                                 |
| Timer1.initialize( 26 );// TimerOne initialize, period(us) |
| }                                                          |
| void loop() {                                              |
| SendIR();                                                  |
| delay( 1000 );                                             |
| }                                                          |

想要使用 TimerOne 函式庫,程式一開始要先使用語法「#include "TimerOne.h"」,接著在 setup()階段使用「Timer1.initialize(period);」 做 TimerOne 對象初始化,其中參數欄位 period 為計時器的週期,單位為 microsecond。

「void SendIR()」函式裡,則使用「Timer1.pwm(IR\_pin, 512, 26);」 語法來設定 IR 腳位啟動 PWM 功能,512 表示 50%的 duty, period 為 26 µS,持續時間為 20ms。「Timer1.disablePwm(IR\_pin);」語法則用來關 掉紅外線發射器腳位的 PWM 輸出。如此也可以達到測試紅外線發射器、接 收器的目的喔。

DUINT

### 三、 第二個練習 - 認識紅外線通訊格式

瞭解紅外線接收/發射的基本原理後,接著就要進展到較實用的階段了。 這個練習題我們來認識一下實際電器用品傳輸的「通訊協定」長甚麼樣子。 讀者請依下圖接線:

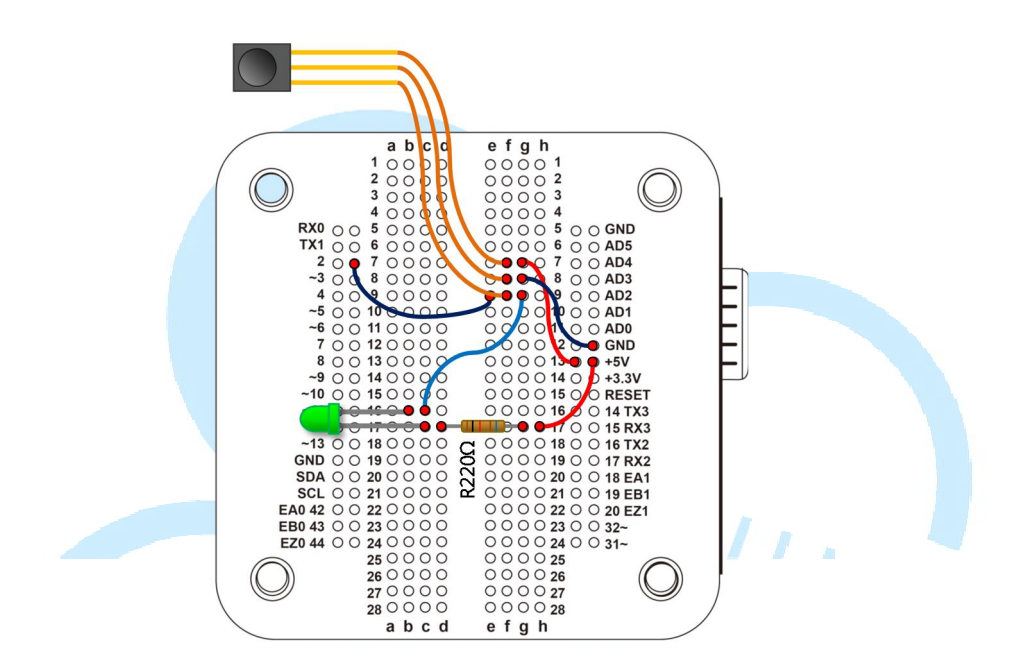

此電路保留之前的接線,但額外將紅外線接收器輸出腳位元接到 86Duino EduCake的數位腳位元 2,以便程式讀取電壓狀態。完成接線後, 請打開 86Duino Coding IDE,輸入以下程式碼:

int IR\_rec\_pin = 2;// IR 接收器輸出腳位 int IRstate = LOW;// IR 接收器輸出腳位元狀態 int IRstate\_last = LOW;// IR 接收器輸出腳位元狀態 long int time\_last = 0;// 紀錄上一次 IRstate 變化的時間 boolean isIdle = true;// 是否在等待 IR 訊號模式 const long int durationMax = 10000;// 一段時間沒變化就進入等

```
待 IR 訊號狀態,單位 us
```

```
const long int durationMin = 400;// 電壓狀態不變的最小持續時
間,單位 us
   void IR_rec_Check( )
   {
       IRstate = digitalRead(IR_rec_pin);// 讀取腳位元狀態
       if(IRstate != IRstate_last){// 這次跟上次腳位元狀態不同
         long int timeNow = micros();// 取得目前時間
         long int dT = timeNow - time_last;// 上一次腳位元狀態變
化經過的時間
         if( dT > = durationMax && !isIdle ){
           isIdle = true;
           Serial.println( "Idling...\n" );
         else if( dT < durationMax && dT > 400 ){
           isIdle = false;
           Serial.print( IRstate == HIGH ? dT : dT ); Serial.print( "
");
         }
         // 記錄此次時間
         time_last = timeNow;
       }
       // 記錄此次狀態
       IRstate last = IRstate;
   }
   void setup() {
     Serial.begin(115200);
     pinMode(IR_rec_pin, INPUT);// 設定針腳 I/O 模式
     IRstate = digitalRead(IR_rec_pin);// 取得腳位元狀態初始值
     IRstate_last = IRstate;
```

}

void loop() {

IR\_rec\_Check( ); delayMicroseconds( 20 );

編譯並上傳程式後,請打開 Serial Monitor,使用手邊可以相容所這個 紅外線接收器的遙控器(可以先使用前面練習提供的方法測試載波頻率是不 是符合),朝著接收器按幾下按鈕看看,Serial Monitor上便會顯示出一系 列的數位,正值代表輸出腳位元電壓 HIGH 的持續時間,負值則是電壓 LOW 的持續時間,如下圖:

| 🐒 СОМЗ                                                                        | _ O <b>_ X</b> |
|-------------------------------------------------------------------------------|----------------|
|                                                                               | Send           |
| 418 Idling                                                                    | -              |
| 1940 Idling                                                                   |                |
| -789 544 -1046 678 Idling                                                     |                |
| 8908 -4458 521 -585 612 -520 591 -521 501 -609 585 -541 580 -519 520 -585 610 | -523 598 -     |
| 8912 -2233 602 Idling                                                         |                |
| 600 Idling                                                                    |                |
| 8917 -4447 524 -582 612 -520 583 -525 520 -611 584 -523 586 -526 497 -628 588 | -509 588 -     |
| 8918 -2230 589 Idling                                                         |                |
| 8918 -4437 522 -604 586 -538 580 -531 512 -605 579 -523 610 -499 512 -609 607 | -523 575 -     |
| 8911 -2226 602 Idling                                                         |                |
| 1286 Idling                                                                   |                |
| 8917 -4453 520 -579 621 -518 589 -522 513 -600 597 -531 573 -516 521 -591 610 | -517 588 -     |
| 8906 -2242 581 Idling                                                         |                |
| No line ending 🗸                                                              | 115200 baud 👻  |

這裡須注意,當紅外線發射器「有發射」時,接收器收到紅外線是輸出 LOW,反之為 HIGH,因此這裡讀到的正值實際上是「沒有」收到紅外線 的時候喔。 這個程式碼會每隔 20 μs,呼叫「IR\_rec\_Check()」函式,使用 「digitalRead()」讀取接收器輸出腳位元的電壓狀態,當電壓有變化時, 使用「micros()」語法記錄下當時的毫秒時間,以便跟下一次狀態變化時間 點相減取得持續時間長度。程式碼裡面設定了durationMax、durationMin 做為過濾條件,大於 durationMax 則當作一段時間沒接收到,進入 idle 狀 態;反之小於 durationMin 則當作雜訊不予理會。使用 μs 作為取樣間隔, 是因為紅外線接收器會將持續數百 μs(依規格)的紅外線訊號判斷為 HIGH 或 LOW,低於的當作雜訊濾除,因此設定數十 μs 當作取樣頻率,取樣間 隔若太長,偵測出的持續時間會較不精准。

讀者會注意到,即使沒有按下遙控器時,接收器也可能會受環境紅外線 影響,輸出持續時間長度不等的 HIGH/LOW 訊號,因此為了實際傳輸的正 確,就需要「通訊協定」的説明瞭。「通訊協定」是傳輸/接收兩端預先定 義好的一連串信號順序定義,包含訊號開頭、結尾、資料長度等等,跟之前 提過的 Serial 傳輸概念很類似。

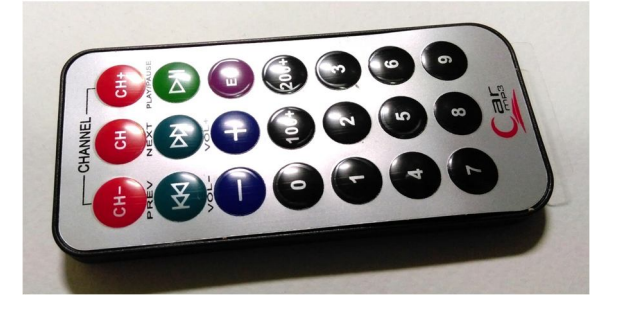

筆者在這裡測試使用的是車用 MP3 遙控器,外觀如下:

以這個遙控器當例子,每次按下按鈕 0,都會收到持續時間約為「8883 -4487 524 -599 591 -525 594 -516 522 -610 580 -527 596 -513 514 -600 595 -524 593 -1632 596 -1630 516 -1697 606 -1631 602 -1625 519 -1707 609 -1630 585 -1630 525 -595 630 -1594 523 -1704 610 -509 509 -1717 606 -510 517 -609 615 -503 582 -1630 594 -534 591 -506 520 -1707 607 -509 514 -1715 602 -814 1405 -1632 518」的資料 序列,時間長度單位為µs,這不太方便觀察,我們使用 Excel 來畫成圖表 如下:

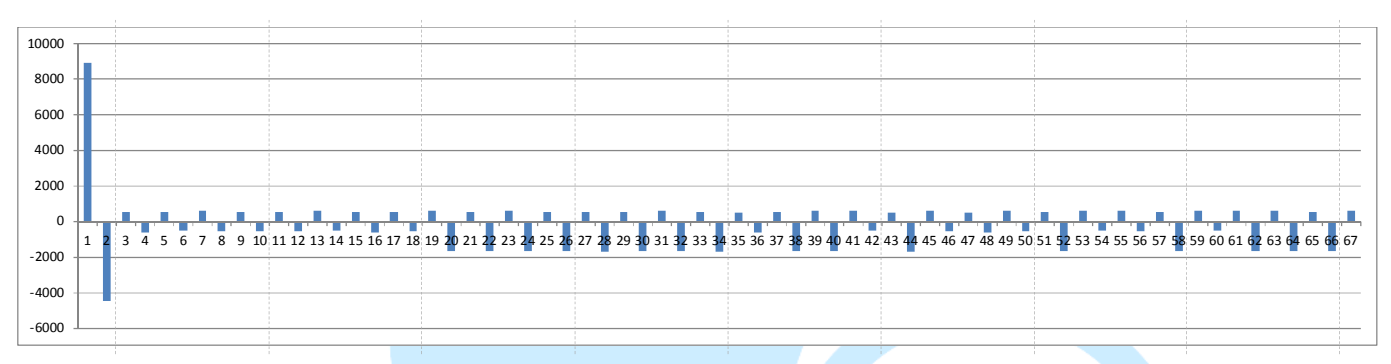

去頭去尾剛好剩下 64 個資料,如果按下其他按鈕則會得到其他資料序 列。從圖上可以看到,這個遙控器使用 HIGH 時間約 600 µ s、LOW 時間約 600 µ s 或 1600 µ s 的組合當作資料位元。由於外界幹擾不容易整串剛好符 合這個格式,其他廠商的紅外線編碼方式也會不同,因此當傳送/接收兩端 以特定的資料序列溝通時,就能將外界環境的幹擾影響儘量降低。讀者也可 以使用手邊各種遙控器試試看會收到怎樣的資料組合喔。

# 四、 第三個練習-1-IRremote 函式庫使用介紹(接收)

經過前一章節的練習,紅外線的通訊協定這麼多種,該如何實際應用呢? 在 86Duino EduCake 裡面有提供移植自 Ken Shirriff 的「IRremote」函式 庫。這個函式庫可以用通訊協定來傳送與接收紅外線資料,並且支援了 NEC、 Sony SIRC、Philips RC5、Philips RC6、Sharp、Panasonic、JVC、Sanyo、 Mitsubishi 等協議格式,並可輸出原始資料供觀察。這個練習就讓我們使 用 IRremote 函式庫來接收紅外線訊號,並且介紹一些實用的重要功能吧。

86Duino EduCake 電路維持與練習2一樣的接線方式,接著請讀者打開86Duino Coding IDE(注意需使用104版本以上才有IRremote函式庫),輸入以下程式碼:

#include <IRremote.h> int IR\_rec\_pin = 2;// IR 接收器輸出腳位

IRrecv IRrecver(IR\_rec\_pin);// IRremote 函式庫接收用對象

decode\_results results;// 解碼結果存放資料用

void Print\_IRdecodeResult( decode\_results & decodeResults )// 印出解碼成功的訊息以便觀察

int dataLength = decodeResults.rawlen;

switch( decodeResults.decode\_type )

case NEC:

{

86Duino www.86duino.com

```
Serial.print( ">> NEC:\t" );
      break;
    case SONY:
      Serial.print(">> SONY:\t");
      break;
    case RC5:
      Serial.print( ">> RC5:\t");
      break;
    case RC6:
      Serial.print( ">> RC6:\t");
      break;
                                DUIND
    case DISH:
      Serial.print( ">> DISH:\t");
      break;
    case SHARP:
      Serial.print(">> SHARP:\t");
      break;
    case SANYO:
      Serial.print( ">> SANYO:\t" );
      break;
    case MITSUBISHI:
      Serial.print( ">> MITSUBISHI:\t" );
      break;
    case PANASONIC:
      Serial.print( ">> PANASONIC(addr=\t" );
```

```
Serial.print( results.panasonicAddress );
          Serial.print( "):\t" );
          break:
        case JVC:
          Serial.print( ">> JVC:\t" );
          break;
        case UNKNOWN:
          Serial.print( ">> Unknown:\t" );
          break;
        default:
          break;
      }
     Serial.print( decodeResults.value, HEX );// 通訊協定資料欄
位,以16 進位元顯示
     Serial.print( " (" );
     Serial.print( decodeResults.bits, DEC );// 總共收到幾位元資料
     Serial.print( " bits), " );
     Serial.print( "RawData (" );
     Serial.print( dataLength, DEC );
     Serial.println( ") = " );
     // 印出原始資料序列
     for (int i = 0; i < dataLength; i + +) {
        int data = decodeResults.rawbuf[i] * USECPERTICK;
       // buf 存放取樣個數,以及每次取樣間隔時間 USECPERTICK
        if ((i%2) == 1) {// 偶數存放的是 HIGH
```

```
Serial.print( data, DEC );// HIGH
```

}

86Duino www.86duino.com

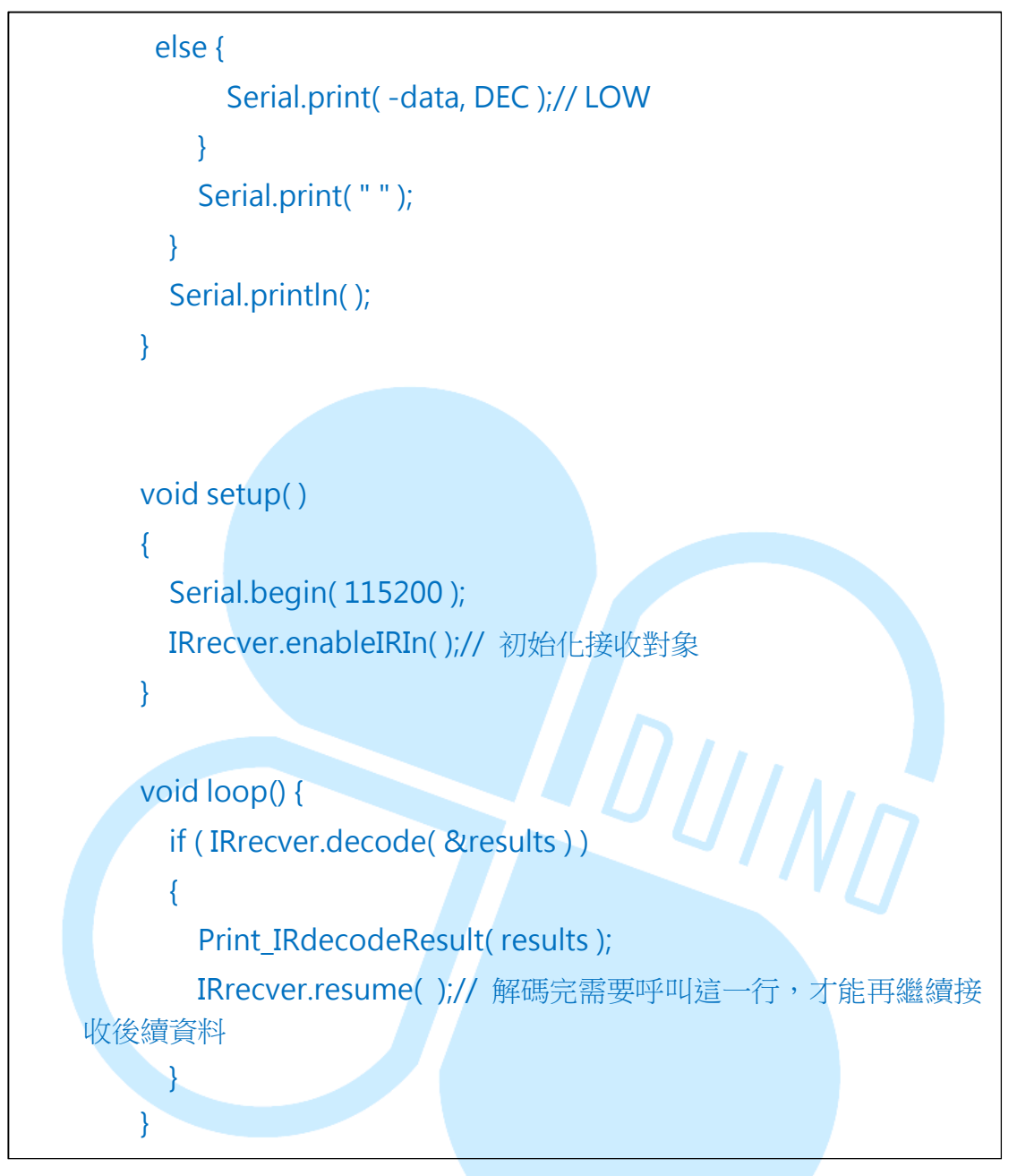

編譯並上傳程式後,請打開 Serial Monitor,接著拿遙控器朝紅外線接收器按幾下,以筆者前面練習所用的車用 MP3 遙控器而言,會出現下圖畫面:

#### 86Duind

www.86duino.com

|                                          |       |     |       |     |       |     |       |     |         |        | C     | _    |         |    |
|------------------------------------------|-------|-----|-------|-----|-------|-----|-------|-----|---------|--------|-------|------|---------|----|
|                                          |       |     |       |     |       |     |       |     |         |        |       |      | Sen     | d  |
| >> NEC: FF6897 (32 bits), RawData (68)=  |       |     |       |     |       |     |       |     |         |        |       |      |         |    |
| 8624550 8950 -4450 550 -550 550 -550 600 | - 500 | 600 | - 550 | 550 | - 550 | 600 | - 550 | 550 | - 500   | 600    | - 550 | 550  | -1650   | 60 |
| >> NEC: FFFFFFFF (0 bits), RawData (4)=  |       |     |       |     |       |     |       |     |         |        |       |      |         |    |
| 39500 8950 -2150 600                     |       |     |       |     |       |     |       |     |         |        |       |      |         |    |
| >> NEC: FF6897 (32 bits), RawData (68)=  |       |     |       |     |       |     |       |     |         |        |       |      |         |    |
| 1385100 8950 -4400 600 -550 550 -550 600 | - 500 | 650 | -450  | 600 | - 550 | 600 | - 500 | 600 | - 500   | 550    | -600  | 550  | -1650   | 50 |
| >> NEC: FFFFFFFF (0 bits), RawData (4)=  |       |     |       |     |       |     |       |     |         |        |       |      |         |    |
| 39500 8950 -2200 600                     |       |     |       |     |       |     |       |     |         |        |       |      |         |    |
| >> NEC: FF6897 (32 bits), RawData (68)=  |       |     |       |     |       |     |       |     |         |        |       |      |         |    |
| 1447050 8950 -4400 600 -500 600 -550 600 | - 500 | 600 | - 550 | 550 | - 550 | 600 | - 550 | 550 | - 500   | 550    | -600  | 600  | -1600   | 60 |
| >> NEC: FFFFFFFF (0 bits), RawData (4)=  |       |     |       |     |       |     |       |     |         |        |       |      |         |    |
| 39450 9000 -2150 600                     |       |     |       |     |       |     |       |     |         |        |       |      |         |    |
| >> NEC: FF6897 (32 bits), RawData (68)=  |       |     |       |     |       |     |       |     |         |        |       |      |         |    |
| 6458550 9000 -4400 600 -550 450 -600 600 | - 550 | 600 | - 500 | 500 | -600  | 650 | - 500 | 600 | - 500   | 500    | -600  | 600  | -1600   | 55 |
| >> NEC: FFFFFFFF (0 bits), RawData (4)=  |       |     |       |     |       |     |       |     |         |        |       |      |         |    |
| 39500 8950 -2200 500                     |       |     |       |     |       |     |       |     |         |        |       |      |         |    |
| >> NEC: FFFFFFFF (0 bits), RawData (4)=  |       |     |       |     |       |     |       |     |         |        |       |      |         |    |
| 95250 8950 -2200 550                     |       |     |       |     |       |     |       |     |         |        |       |      |         |    |
| >> NEC: FFFFFFFF (0 bits), RawData (4)=  |       |     |       |     |       |     |       |     |         |        |       |      |         |    |
| 95200 8950 -2200 500                     |       |     |       |     |       |     |       |     |         |        |       |      |         |    |
|                                          |       |     |       |     |       |     |       |     |         |        |       |      |         |    |
|                                          |       |     |       |     |       |     |       |     |         |        |       |      |         |    |
|                                          |       |     |       |     |       |     |       |     |         |        |       |      |         |    |
|                                          |       |     |       |     |       |     |       |     |         |        |       |      |         |    |
|                                          |       |     |       |     |       |     |       |     |         |        |       |      |         |    |
| <                                        |       |     |       |     |       |     |       |     |         |        |       |      |         | Þ  |
| V Autoscroll                             |       |     |       |     |       |     |       | 1   | Io line | endins | -     | 1152 | 00 baud | -  |

當這個遙控器按下按鈕 0 時, IRremote 函式庫會進行接收並解碼,此 函式庫方便之處在於可以辨識收到的資料序列屬於何種編碼方式,以及共收 到了多長的資料。以筆者使用的遙控器為例, IRremote 函式庫解碼出來的 通訊協定是NEC格式,基本上原始資料的時間序列長度跟練習2是一樣的, 使用 Excel 畫波形圖如下:

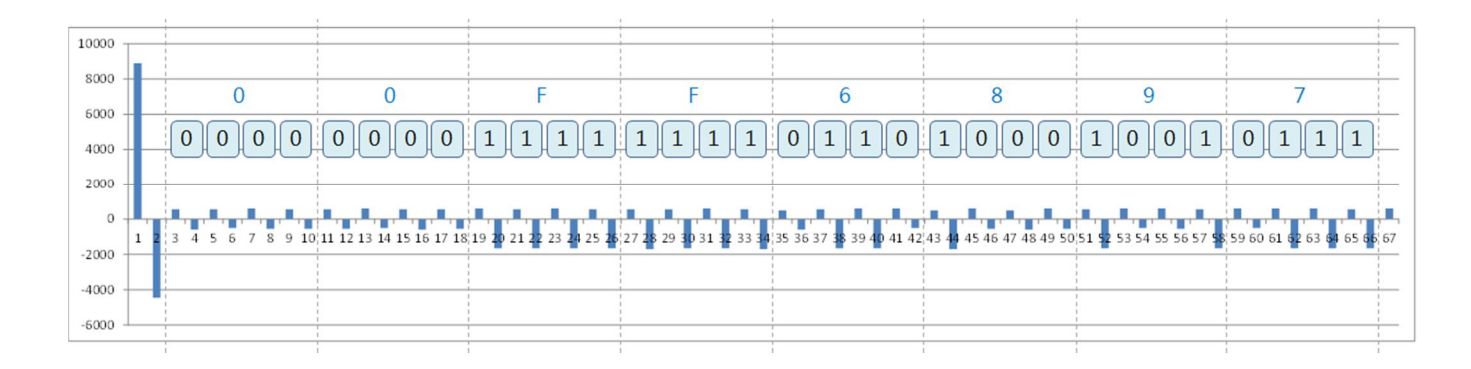

以 NEC 通訊協定的接收器輸出腳位元電壓來說:

- **λ** 開始訊號:為約「9ms 的 HIGH 與 4.5ms 的 LOW」組合。
- λ 資料邏輯 0:為約「560 μ s 的 HIGH 與 560 μ s 的 LOW」組合。
- λ 資料邏輯 1:為約「560 μs 的 HIGH 與 1690 μs 的 LOW」組合。
- λ 重複指令:為約「9ms 的 HIGH 與 2.25ms 的 LOW 和 560 μ s 的 HIGH」組合。

此遙控器按鍵 0 發出的資料,是對應到 0X00FF6897 的編碼,64 個 HIGH/LOW 剛好是 32 個邏輯位元,共4 個 byte,其中前 16 個位為裝置 位址編碼,後16 個位元為指令編碼。

另外,若持續按著某個按鈕,在收到第一次的資料編碼後,後面收到的 則是「重複指令」FFFFFFF,約每110ms會重複一次,例如持續按著音量 +按鈕,裝置就可以依此重複指令持續增加音量了。因此即使房間裡一樣都 是 NEC 的裝置,也可以根據辨識不同的位元址、指令而做對應動作,不會 有衝突發生,這就是通訊協定的妙用。

要使用 IRremote 函式庫,此程式一開始須引用「IRremote.h」,然後 使用「IRrecv IRrecver(IR\_rec\_pin);」語法宣告一個紅外線接收器物件,傳 入的參數為接收器輸出腳位號碼。「decode\_results results」為一個 class 資料結構,裡面存放了:

- $\lambda$  decode\_type:標示通訊協定編碼類型。
- λ panasonicAddress: Panasonic 協議專用的位址欄位。

- $\lambda$  value:通訊協定資料欄位數值。
- $\lambda$  bits:數據序列總位元個數。
- λ unsigned int \*rawbuf: 原始 HIGH/LOW 取樣資料。
- $\lambda$  rawlen: 取樣資料個數。

setup()階段則需使用「IRrecver.enableIRIn()」執行紅外線接收器物件的初始化,接著在loop()裡面定期呼叫「IRrecver.decode(&results)」,此函式會掃描目前接收到的紅外線資料,並檢查編碼,如果解碼成功,就將解碼後的結果放入 results 變數中,並回傳 true;反之解碼不成功或還未收 完資料則回傳 false。當回傳 true 時,便可以使用「Print\_IRdecodeResult()」 函式,印出解碼成功的各種訊息來觀察囉。

與練習2相較之下,此範常式式可以讓讀者進一步看看手邊各種遙控器 是甚麼通訊協定,以及按鈕按下後會傳出甚麼指令資料囉。

關於 NEC 紅外線通訊協定,也可以參考:

http://mcudiy.blogspot.tw/2010/11/22-irinfrared-nec-protocol.h tml

http://www.sbprojects.com/knowledge/ir/nec.php

# 五、 第三個練習-2-IRremote 函式庫使用介紹(接收)

這個練習將前一個稍微變複雜些,利用手邊的遙控器讓 EduCake 可以「動起來」。讀者請依下圖接線:

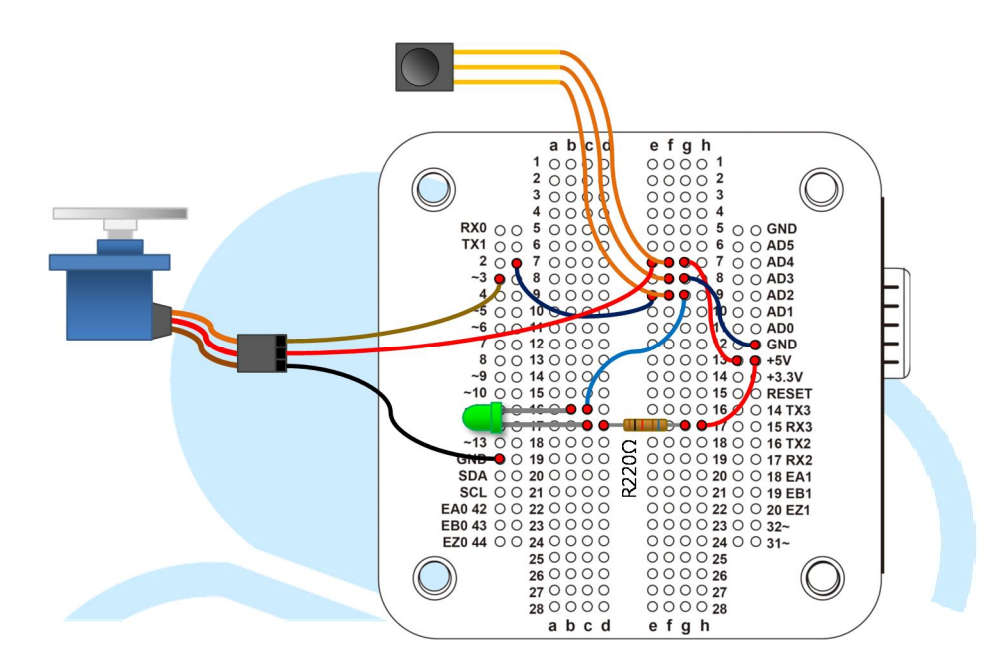

接好線後,在86Duino Coding IDE 輸入以下程式碼:

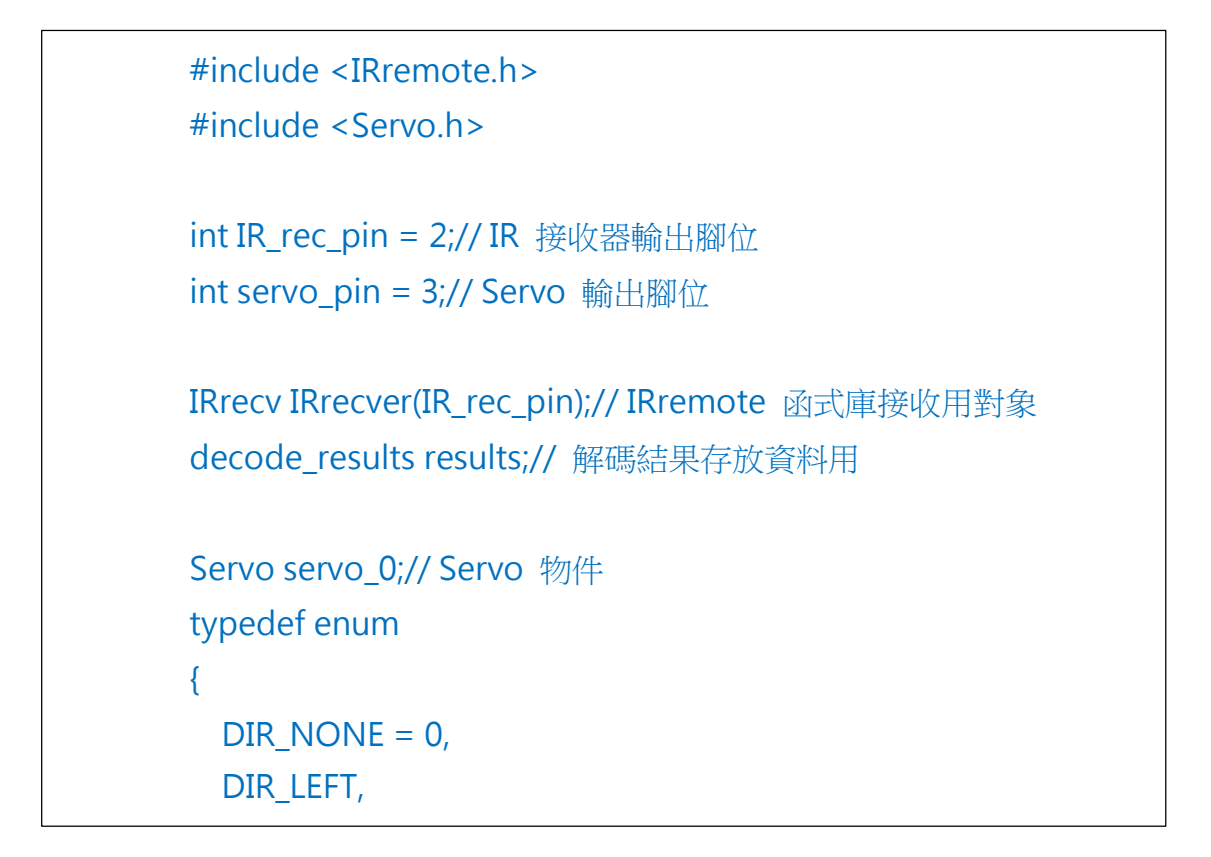

{

{

{

DIR RIGHT

} ServoDir;// 轉動方向定義 int servoDir = DIR\_NONE;// Servo 轉動方向 unsigned int ServoPosition = 1500;// Serco 角度

void Print\_IRdecodeResult( decode\_results & decodeResults )// 印出解碼成功的訊息以便觀察

```
if( decodeResults.decode_type == NEC )
```

switch( decodeResults.value )

```
case 0x00FFA25D:// CH- buttom
```

servoDir = DIR\_LEFT;

```
ServoPosition += 50;
```

break:

```
DUINT
case 0x00FF629D:// CH buttom
 servoDir = DIR NONE;
 ServoPosition = 1500;
 servo 0.writeMicroseconds(ServoPosition);// 置中
 break;
```

```
case 0x00FFE21D:// CH+ buttom
  servoDir = DIR_RIGHT;
  ServoPosition -= 50;
  break;
```

case 0xFFFFFFF:// Repeat if( servoDir == DIR RIGHT ) { ServoPosition -= 50; } else if( servoDir == DIR\_LEFT ) { ServoPosition += 50; }

86DUIND www.86duino.com

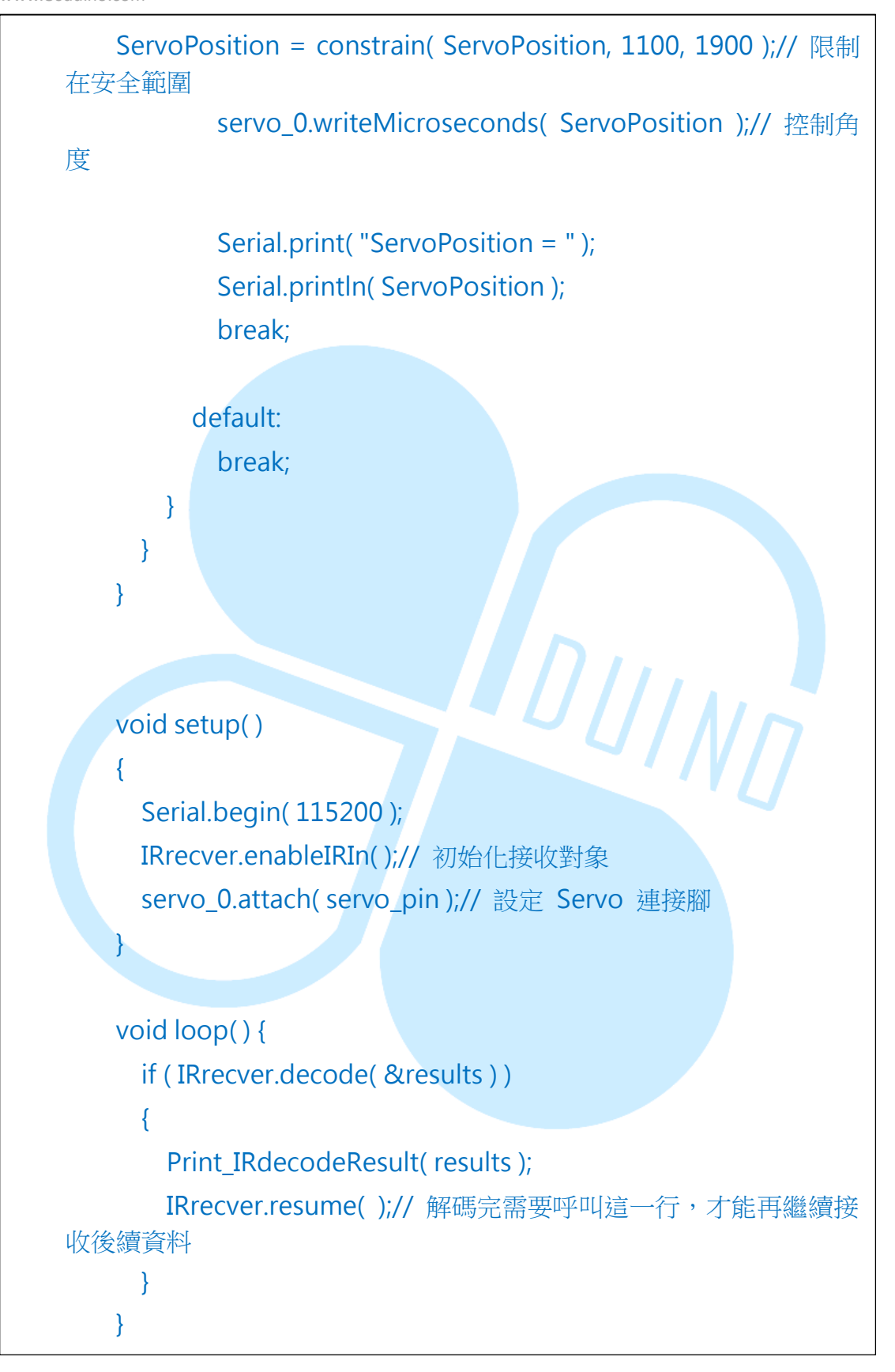

编譯並上傳成功後,便可以用遙控器按鈕控制 EduCake 連接的 RC Servo 左右轉囉。整體程式流程跟前一個練習是一樣的,主要在

「Print\_IRdecodeResult()」函式內做了改變。由於筆者使用的遙控器, 「CH-」按鈕對應的紅外線協定數值為 0x00FFA25D,「CH」按鈕為 0x00FF629D,「CH+」按鈕為 0x00FFE21D,持續壓著的重複碼為 0xFFFFFFF,因此 switch-case 語法這邊使用了這幾個數值,且必須為 NEC 編碼才做對應的 Servo 控制動作,以減低接收錯誤的影響。如果讀者使用 了其他遙控器,由於通訊協定不同、按鈕對應數值不同,就需要修改這些地 方才能正常運作喔。

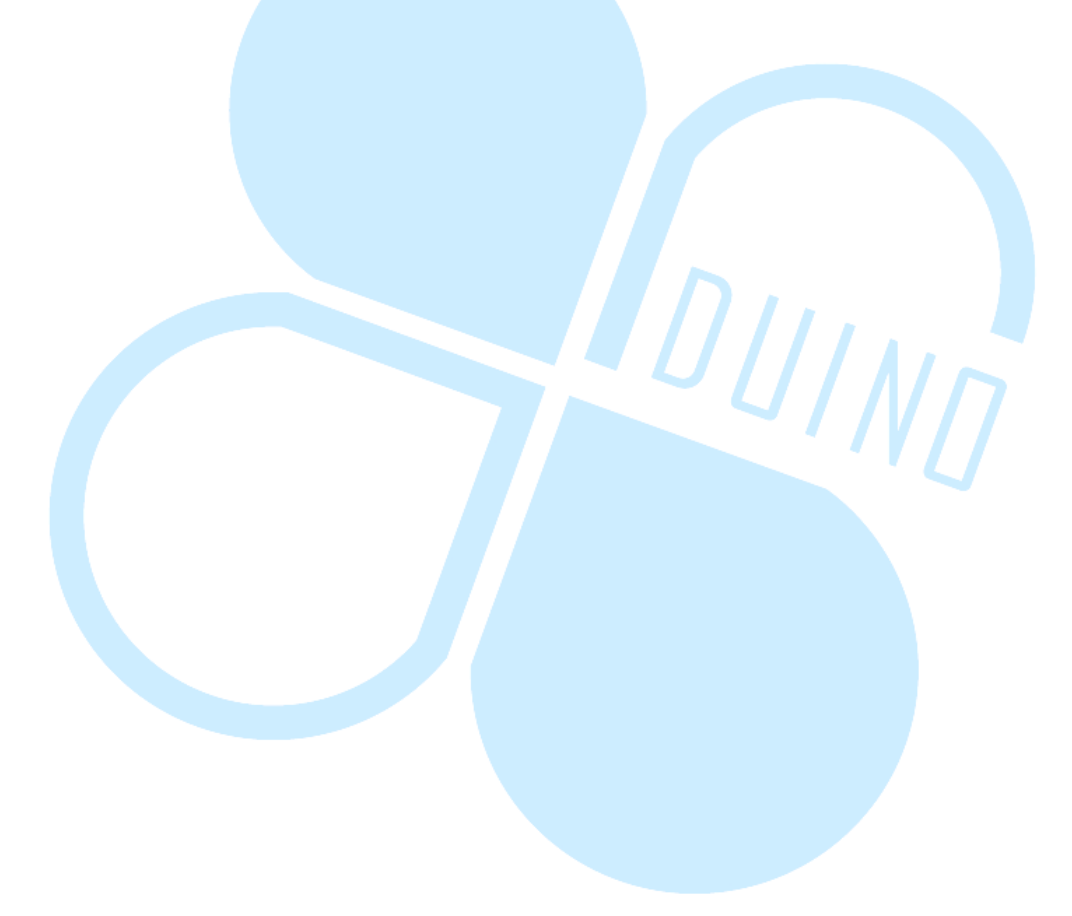

# 六、 第三個練習-3-IRremote 函式庫使用介紹(發射)

實作過 IRremote 函式庫的接收功能後,接下來這個練習來實作發射紅

外線指令的功能。請依下圖電路接線

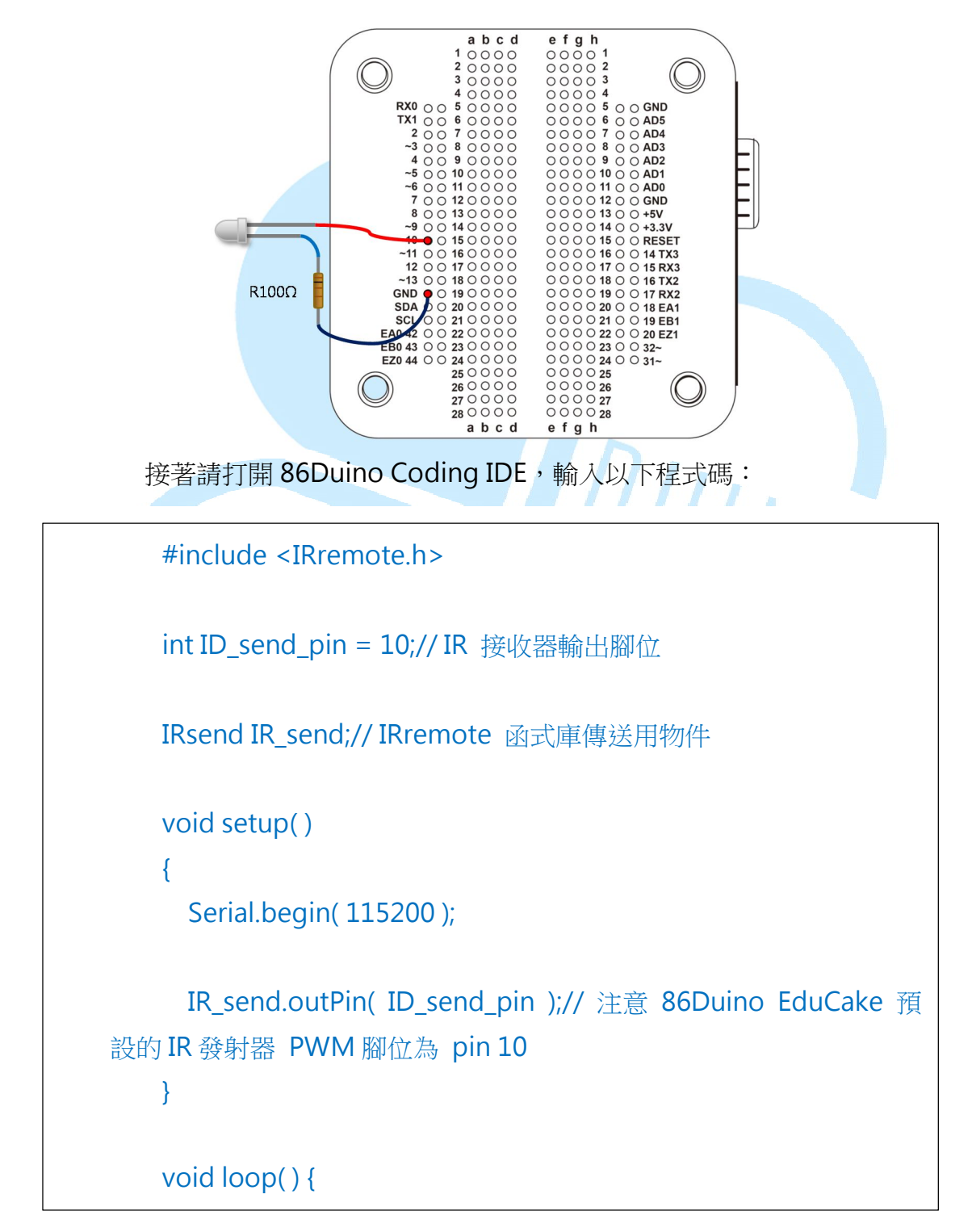

```
86DUIND
www.86duino.com
```

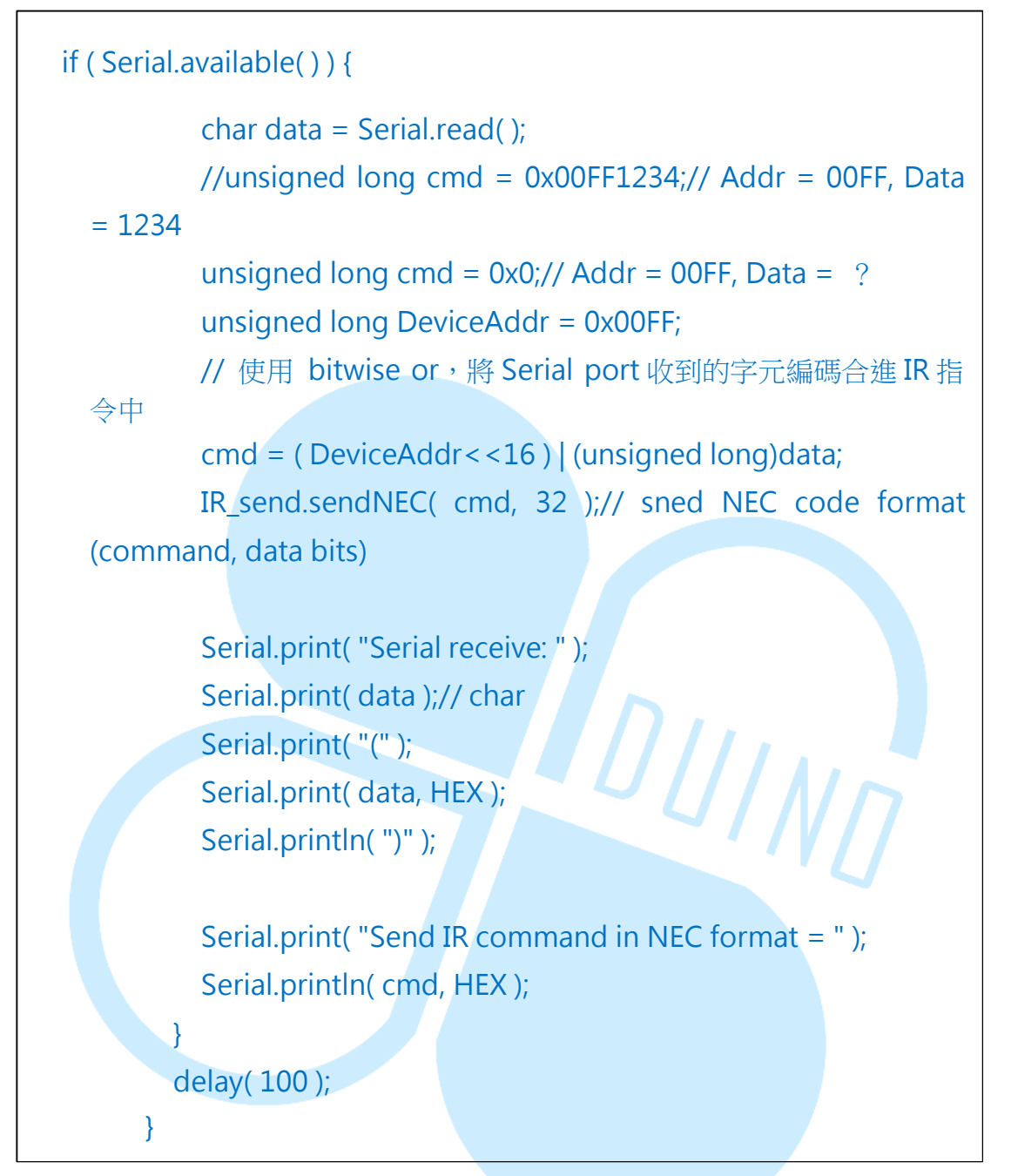

編譯並上傳程式後,請打開 Serial Monitor,然後輸入一些字元,此程 式便會將字元的 ASCII 編碼加入紅外線通訊協定的指令欄位元,並且在 Serial Monitor 顯示資訊如下圖:

#### 86Duind

www.86duino.com

| COM3                                   |                                |
|----------------------------------------|--------------------------------|
|                                        | Send                           |
| Serial receive: a(61)                  |                                |
| Send IR command in NEC format = FF0061 |                                |
| Serial receive: b(62)                  |                                |
| Send IR command in NEC format = FF0062 |                                |
| Serial receive: A(41)                  |                                |
| Send IR command in NEC format = FF0041 |                                |
| Serial receive: 1(31)                  |                                |
| Send IR command in NEC format = FF0031 |                                |
| Serial receive: 2(32)                  |                                |
| Send IR command in NEC format = FF0032 |                                |
| Serial receive: 3(33)                  |                                |
| Send IR command in NEC format = FF0033 |                                |
|                                        |                                |
|                                        |                                |
|                                        |                                |
|                                        |                                |
|                                        |                                |
|                                        |                                |
|                                        |                                |
|                                        |                                |
|                                        |                                |
|                                        |                                |
|                                        |                                |
|                                        |                                |
|                                        |                                |
|                                        |                                |
| V Autoscioll                           | No line ending 👻 115200 baud 👻 |

此程式在一開始也需引用「IRremote.h」,然後以「IRsend IR\_send」 宣告一個傳送用的物件,接著在setup()階段使用 「IR\_send.outPin(ID\_send\_pin)」指定紅外線發射器街的腳位。注意這個 腳位必須為EduCake上面有標示「~」的位置,表示此腳位可使用PWM 輸出。如果沒有使用「outPin()」指定輸出腳的話,86Duino的IRremote 函式庫內是默認為數位腳10號。

(在 86Duino Coding IDE 安裝路徑內的 \hardware\86duino\x86\libraries\IRremote\IRremote.h檔案中,有定義 #define TIMER\_PWM\_PIN 10)。

在 loop() 迴圈內,使用了「Serial.available()」 偵測使用者由 Serial Monitor 傳送的字元符號,並存在「char data」 變數中。傳送的通訊協定

-31-

長度,這裡使用與前面練習使用的車用 MP3 遙控器一致,為 32 位,「cmd
=(DeviceAddr<<16)|(unsigned long)data;」語法用在將位址資料放在</li>
左側 16 個位位置,並將資料放於右側 16 個位位置,讀者練習時也可以將
位址、資料換成自己想要的數值試試看,不過須注意資料的位元長度喔。

得到欲送出的指令後,使用 IR\_send 物件的函式 「IR\_send.sendNEC(unsign long command, int bits)」來送出NEC 編碼 的指令,由於這個練習的指令資料為 32 位元元,因此 sendNEC 的位長度 欄位填入 32。若讀者自行定義了其他長度的指令,這裡也須作相對應的變 化。

由於各廠商定義的邏輯位元組合不同,指令格式或載波頻率也不同,因 此除了 sendNEC 以外,IRremote 函式庫也提供了其他像是:sendSony、 sendRC5、sendRC6、sendDISH、sendSharp、sendPanasonic、sendJVC 等函式,使用方法則跟 sendNEC 相同。

另外,若是讀者想定義自己的紅外線通訊協定邏輯組合、載波頻率,而不想使用任何現成廠商的定義,IRremote也提供了「sendRaw(unsigned int buf[], int len, int khz)」這個函式。

使用時可搭配以下語法:

86Duino www.86duino.com

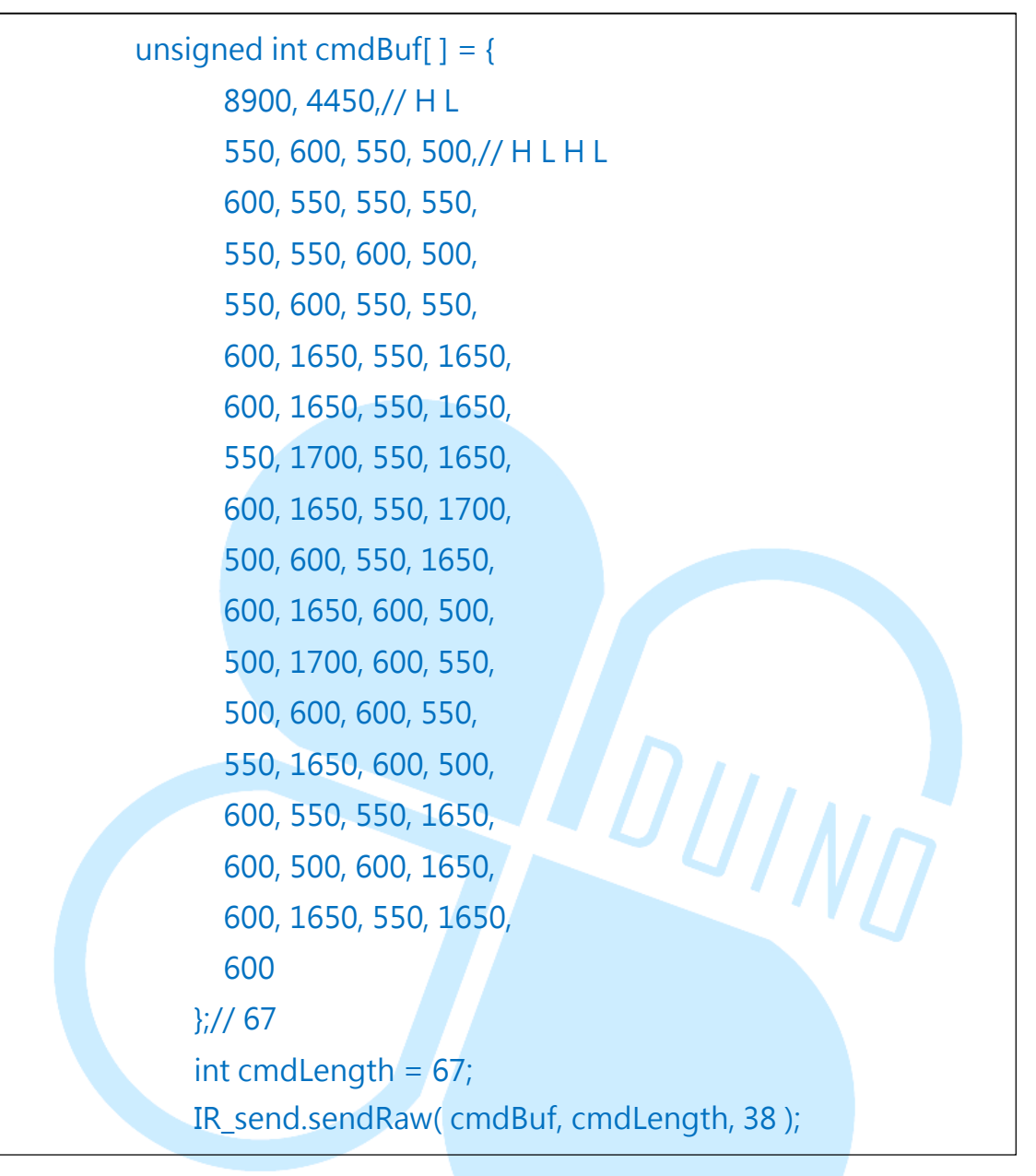

此段程式碼中「cmdBuf[]」儲存了一系列的 HIGH/LOW 序列時間長度,由 HIGH 開始。「sendRaw(unsigned int buf[], int len, int khz)」的 參數欄位元需要:資料矩陣(單位為µs)、送出的序列長度個數、載波頻率(單位為 kHz)等等,這樣就可以送出特定長度的序列組合囉。讀者也可以嘗試這幾個 IRsend 內建函式,若有第二台 86Duino EduCake 的話也可以與練習三-1 的程式搭配,看看各種指令格式的差異。

# 七、 第四個練習 - 兩台 86Duino Cake 以紅外線通訊

瞭解 IR remote 的基本用法之後,開始來做點變化,這個練習我們需要兩台 86 Duino EduCake,其中一台為發射端,一台為接收端。接收端依練習三-2 的圖接線;發射端請依下圖接線:

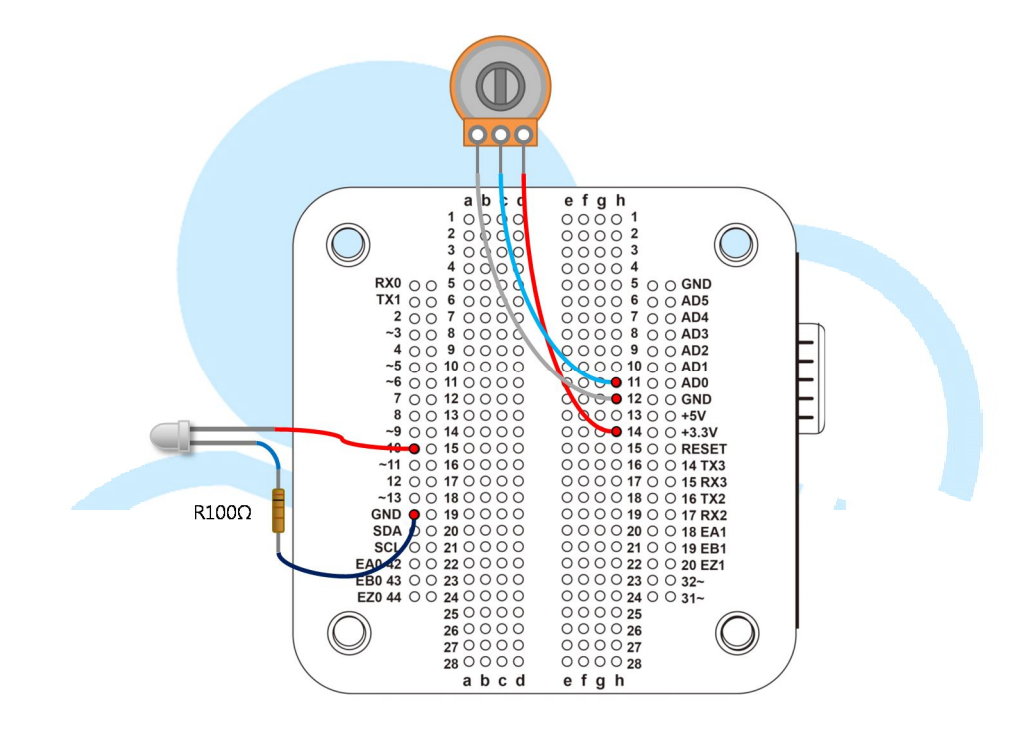

接著請打開 86Duino Coding IDE, 輸入以下傳送端的程式碼:

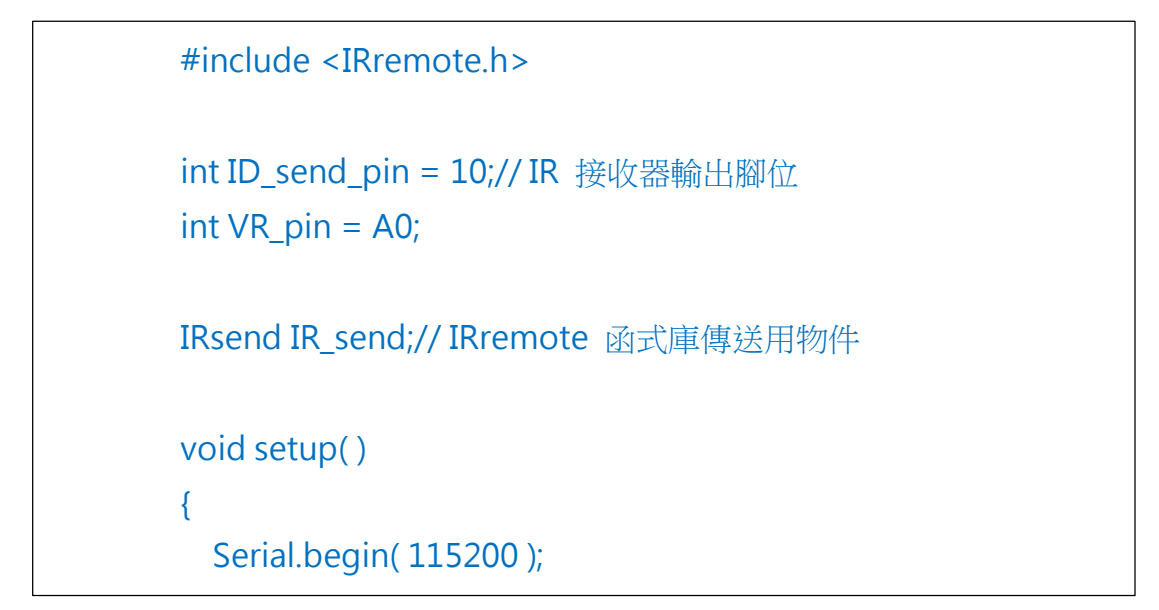

```
IR_send.outPin( ID_send_pin );// 注意 86Duino EduCake 預
設的 IR 發射器 PWM 腳位為 pin 10
   }
   void loop() {
     unsigned int VRvalue = analogRead(VR_pin);// 讀取 AD 數
值 0~1023
     unsigned long DeviceAddr = 0x00AA;// 接收端、傳送端 須配
合
     // 使用 bitwise or,將資料合進 IR 指令中
     unsigned long cmd = ( DeviceAddr<<16 ) | ( unsigned
long )VRvalue;
     IR_send.sendNEC( cmd, 32 );// sned NEC code format
(command, data bits)
                                      UING
     Serial.print( "VR value: " );
     Serial.println( VRvalue, DEC );
     Serial.print( "Send IR command in NEC format = " );
     Serial.println( cmd, HEX );
     delay(200);
```

然後接收端使用以下程式碼:

```
#include <IRremote.h>
#include <Servo.h>
int IR_rec_pin = 2;// IR 接收器輸出腳位
int servo_pin = 3;// Servo 輸出腳位
IRrecv IRrecver( IR rec pin );// IRremote 函式庫接收用對象
```

```
decode results results;// 解碼結果存放資料用
   Servo servo_0;// Servo 物件
   void Print IRdecodeResult( decode results & decodeResults )//
印出解碼成功的訊息以便觀察
   {
     // bitwise AND 取得裝置位址
                         DeviceAddr = (
                                                  unsigned
     unsigned
                 int
int )( ( decodeResults.value & 0xFFFF0000 )>>16 );
     // bitwise AND 取得資料欄位 0~1023
     unsigned int VRvalue = (unsigned int)(decodeResults.value
& 0x0000FFFF );
     // 要 NEC 編碼,且裝置位址符合才做對應動作
     if( decodeResults.decode_type == NEC && DeviceAddr ==
0x00AA)
     {
       // 從 0~1023 映射到 1000~2000 的數值範圍
       int ServoPosition = map( VRvalue, 0, 1023, 1000, 2000 );
       ServoPosition = constrain( ServoPosition, 1100, 1900 );//
限制在安全範圍
       servo 0.writeMicroseconds(ServoPosition);// 控制角度
       Serial.print( "IR receive OK, raw data = " );
       Serial.print( VRvalue, DEC );
       Serial.print( "ServoPosition = " );
       Serial.println( ServoPosition, DEC );
   void setup( )
```

86DUIND www.86duino.com

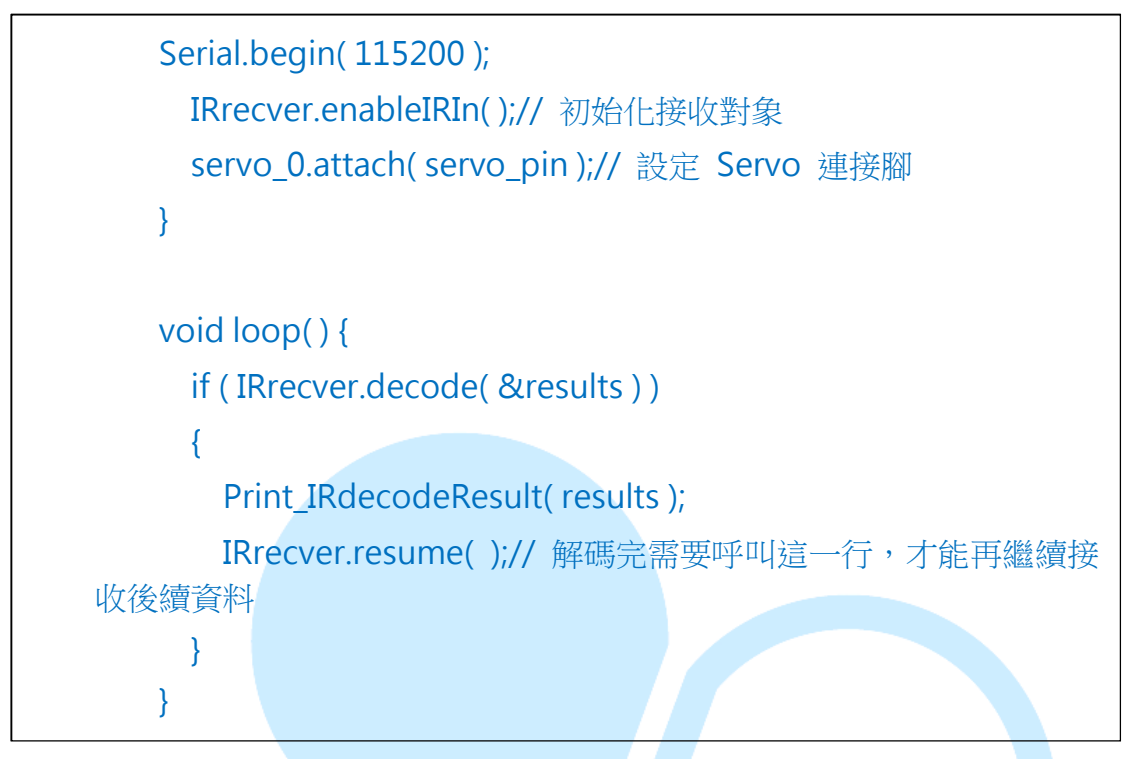

將傳送端、接收端分別上傳程式後,就可以從傳送端轉動可變電阻, 來控制接收端的 Servo 轉動了。傳送端程式會定時將類比數位轉換器讀到 的資料,與裝置位址 0x00AA 組合,並傳送出去。

接收端流程與練習三-2類似,但做解碼成功後,利用:

unsigned int DeviceAddr = (unsigned int)((decodeResults.value & 0xFFFF0000 )>>16 ) unsigned int VRvalue = (unsigned int)(decodeResults.value & 0x0000FFFF)

這兩個語法,來解出裝置位址欄位以及資料欄位(數位類比轉換器的資料)。接下來增加了額外限制條件:「通訊協定需為 NEC 且解出的裝置位 址等於接收端設定的位址,才能繼續做 Servo 的控制」。這樣即使是同類 型的通訊協定,也可避免幹擾,確定是自己要接收的指令了,其餘的資料傳 送也可以如法炮製。 認識了這個做法,讀者也可以搭配前面章節提過的機械手臂,實作紅外線無線遙控的版本喔。也可以再動動腦,如果要用 86Duino EduCake 實作一個萬用遙控器的話,該怎麼做呢?

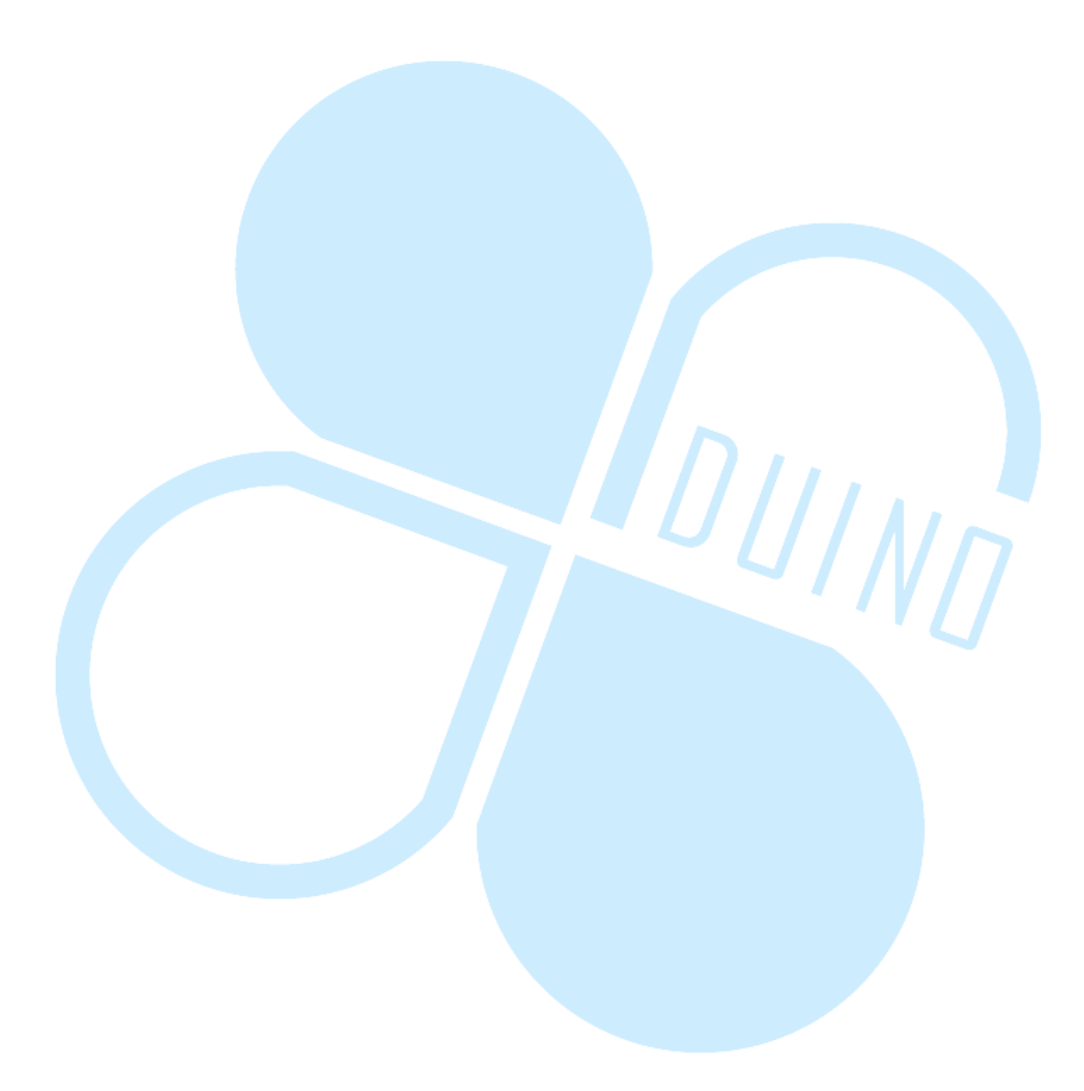